#### CES Quick Reference Guide – Concur

### Create and Submit a State Fair State Funded (SF) Travel Expense Report

Procedures to create and submit a monthly mileage (MM) travel expense report. Reports will be routed to the appropriate supervisor and business officer for review/approval via Concur workflow.

| Procedures                                                                                 |                                                                                                    |   |
|--------------------------------------------------------------------------------------------|----------------------------------------------------------------------------------------------------|---|
| From the Concur<br>launch page, click on<br>the "+ New"<br>and select<br>"Start a Report". | SAP Concur C       Requests       Travel       Expense       Approvals       Reporting +       App Center       Support       I Help-<br>Profile +         Image: Sape Concur C       Image: Sape Concur C       I | - |
|                                                                                            | County extension employees in Field Programs are <u>not</u><br>required to submit a <i>travel request</i> for normal monthly<br>mileage travel report.                                                                                                    |   |

| The Create New       |                                                                                                    |                                                                                                    |                                                                                                    |                                                                       |
|----------------------|----------------------------------------------------------------------------------------------------|----------------------------------------------------------------------------------------------------|----------------------------------------------------------------------------------------------------|-----------------------------------------------------------------------|
|                      | Create New Report                                                                                                    |                                                                                                    |                                                                                                    | ×                                                                     |
| <b>D</b>             | - Policy *                                                                                                    |                                                                                                    |                                                                                                    | * Required field                                                      |
| Report screen will   | *UK-General Travel Policy                                                                                                    | ~                                                                                                    |                                                                                                    |                                                                       |
| open                 | SF DATE Initials Other                                                                                                    | Trip Start Date "                                                                                                    | Trip End Date *                                                                                                    |                                                                       |
| openn                | SF 08172021 OT TMW                                                                                                    | 08/16/2021                                                                                                    | 08/17/2021                                                                                                    |                                                                       |
|                      | Business Destination * State Fair Assignment                                                                                                    | Trip Purpose *                                                                                                    | Trip Type *                                                                                                    | ~                                                                     |
|                      | Traveler Type *                                                                                                    | Related Request/Expense Report                                                                                                    | Does this trip include personal travel? *                                                                                                    |                                                                       |
| Complete the         | 01. Employee                                                                                                    | ×                                                                                                    | No                                                                                                    | ×                                                                     |
| reauired fields.     | Personal Dates of Travel 🚱                                                                                                    |                                                                                                    |                                                                                                    |                                                                       |
| Required fields are  |                                                                                                    |                                                                                                    |                                                                                                    |                                                                       |
| Required fields are  | Additional Information<br>State Fair Assignment State Funded                                                                                                    | Cost Object Type *                                                                                                    | Cost Object ID *<br>T   (1013250057) FAYETTE - CES                                                                                                    | S INCOME                                                              |
| marked by a red (*). |                                                                                                    | Fund @                                                                                                    | Statistical Order                                                                                                    |                                                                       |
|                      |                                                                                                    | Y         Search by Code                                                                                                    | T 🗸 Search by Code                                                                                                    |                                                                       |
|                      | Report Total                                                                                                    |                                                                                                    |                                                                                                    |                                                                       |
| Be sure to scroll    |                                                                                                    |                                                                                                    |                                                                                                    |                                                                       |
|                      | Comments To/From Approver/Processor                                                                                                    |                                                                                                    |                                                                                                    |                                                                       |
| down to view all     | Comments To/From Approver/Processor                                                                                                    |                                                                                                    |                                                                                                    |                                                                       |
| fields on the Create |                                                                                                    |                                                                                                    |                                                                                                    |                                                                       |
| Now Depart Caroon    |                                                                                                    |                                                                                                    |                                                                                                    | 3                                                                     |
| New Report Screen.   |                                                                                                    |                                                                                                    |                                                                                                    |                                                                       |
|                      | Claim Travel Allowance<br>Will you be claiming daily per diem? Note: Single day meals should not be claimed it<br>than 50 miles from homa/campus.                                                                                                    | xavel is less                                                                                                    |                                                                                                    |                                                                       |
|                      | Yes, I want to claim Travel Allowance  Allowance  Allowance                                                                                                    |                                                                                                    |                                                                                                    |                                                                       |
|                      |                                                                                                    |                                                                                                    |                                                                                                    | v<br>>                                                                |
|                      |                                                                                                    |                                                                                                    |                                                                                                    |                                                                       |
| Complete the         |                                                                                                    |                                                                                                    |                                                                                                    | Cancel Create Report                                                  |
| required fields with | The following Create                                                                                                    | Now Doport fields                                                                                                    | are required.                                                                                                    |                                                                       |
| the travel           | The following create                                                                                                    | New Report fields a                                                                                                    | are required.                                                                                                    |                                                                       |
| ule uavei            | <ul> <li>Policy: To cre</li> </ul>                                                                                                    | ate a Concur Trave                                                                                                    | l Expense Report,                                                                                                    |                                                                       |
| information.         | , choos                                                                                                    | e the "General Tray                                                                                                    | vel Policy"                                                                                                    |                                                                       |
|                      |                                                                                                    | SE Data OT Initiala (                                                                                                    | Othor                                                                                                    |                                                                       |
|                      | • The Name.                                                                                                    |                                                                                                    |                                                                                                    | OT (augustable                                                        |
|                      | "SF" for state fai                                                                                                    | r state runded, end date                                                                                                    | of travel, DI (day trip) or                                                                                                    | OI (overnight                                                         |
|                      | travel) Your Initi                                                                                                    |                                                                                                    | on as room allows                                                                                                    |                                                                       |
|                      | Irip Start Da                                                                                                    | te: First date of trav                                                                                                    | /el.                                                                                                    |                                                                       |
|                      | <ul> <li>Trip End Date</li> </ul>                                                                                                    | e: Last date of trave                                                                                                    |                                                                                                    |                                                                       |
|                      | <ul> <li>Business Des</li> </ul>                                                                                                    |                                                                                                    | l                                                                                                    |                                                                       |
|                      |                                                                                                    | tination: Enter "Sta                                                                                                    | te Fair Assignment"                                                                                                    |                                                                       |
|                      | <ul> <li>Trip Purpose:</li> </ul>                                                                                                    | tination: Enter " <mark>Sta</mark><br>Choose the correct                                                                                                    | te Fair Assignment"<br>• trip purpose from th                                                                                                    | le                                                                    |
|                      | Trip Purpose:     drondown me                                                                                                    | tination: Enter " <mark>Sta</mark><br>Choose the correct                                                                                                    | a.<br><mark>te Fair Assignment</mark> "<br>: trip purpose from th                                                                                                    | ie                                                                    |
|                      | <ul> <li>Trip Purpose:<br/>dropdown me</li> </ul>                                                                                                    | tination: Enter " <mark>Sta</mark><br>Choose the correct<br>enu.                                                                                                    | a.<br><mark>te Fair Assignment</mark> "<br>: trip purpose from th                                                                                                    | ie                                                                    |
|                      | <ul> <li>Trip Purpose:<br/>dropdown me</li> </ul>                                                                                                    | tination: Enter "Sta<br>Choose the correct<br>nu.<br>Trip Purpose *<br>10. Agriculture Ext-County Travel                                                                                                    | te Fair Assignment"<br>trip purpose from th                                                                                                    | ie                                                                    |
|                      | <ul> <li>Trip Purpose:<br/>dropdown me</li> </ul>                                                                                                    | tination: Enter "Sta<br>Choose the correct<br>enu.<br>Trip Purpose *<br>10. Agriculture Ext-County Travel<br>None Selected                                                                                                    | te Fair Assignment"<br>trip purpose from th                                                                                                    | ie                                                                    |
|                      | <ul> <li>Trip Purpose:<br/>dropdown me</li> </ul>                                                                                                    | tination: Enter "Sta<br>Choose the correct<br>enu.<br>Trip Purpose *<br>10. Agriculture Ext-County Travel<br>None Selected<br>01. Advancement/Fundraising                                                                                                    | te Fair Assignment"<br>trip purpose from th                                                                                                    | ie                                                                    |
|                      | <ul> <li>Trip Purpose:<br/>dropdown me</li> </ul>                                                                                                    | tination: Enter "Sta<br>Choose the correct<br>enu.<br>Trip Purpese *<br>10. Agriculture Ext-County Travel<br>None Selected<br>01. Advancement/Fundraising<br>02. Capital Construction                                                                                                    | te Fair Assignment"<br>trip purpose from th                                                                                                    | ie                                                                    |
|                      | <ul> <li>Trip Purpose:<br/>dropdown me</li> </ul>                                                                                                    | tination: Enter "Sta<br>Choose the correct<br>enu.<br>10. Agriculture Ext-County Travel<br>None Selected<br>01. Advancement/Fundraising<br>02. Capital Construction<br>03. Conference/Workshop - Participant<br>04. Conference/Workshop - Participant                                                                                                    | te Fair Assignment"<br>trip purpose from th                                                                                                    | ie                                                                    |
|                      | <ul> <li>Trip Purpose:<br/>dropdown me</li> </ul>                                                                                                    | tination: Enter "Sta<br>Choose the correct<br>enu.<br>10. Agriculture Ext-County Travel<br>None Selected<br>01. Advancement/Fundraising<br>02. Capital Construction<br>03. Conference/Workshop - Participant<br>04. Conference/Workshop - Participant<br>05. Group/Team Travel                                                                                                    | te Fair Assignment"<br>trip purpose from th                                                                                                    | ie                                                                    |
|                      | <ul> <li>Trip Purpose:<br/>dropdown me</li> </ul>                                                                                                    | tination: Enter "Sta<br>Choose the correct<br>enu.<br>10. Agriculture Ext-County Travel<br>None Selected<br>01. Advancement/Fundraising<br>02. Capital Construction<br>03. Conference/Workshop - Participant<br>04. Conference/Workshop - Participant<br>05. Group/Team Travel<br>06. Meeting/Collaboration                                                                                                    | te Fair Assignment"<br>trip purpose from th                                                                                                    | ie                                                                    |
|                      | <ul> <li>Trip Purpose:<br/>dropdown me</li> </ul>                                                                                                    | tination: Enter "Sta<br>Choose the correct<br>enu.<br>10. Agriculture Ext-County Travel<br>None Selected<br>01. Advancement/Fundraising<br>02. Capital Construction<br>03. Conference/Workshop - Participant<br>04. Conference/Workshop - Speaker<br>05. Group/Team Travel<br>06. Meeting/Collaboration<br>07. Other Travel                                                                                                    | te Fair Assignment"<br>trip purpose from th                                                                                                    | ie                                                                    |
|                      | <ul> <li>Trip Purpose:<br/>dropdown me</li> </ul>                                                                                                    | tination: Enter "Sta<br>Choose the correct<br>enu.<br>10. Agriculture Ext.County Travel<br>None Selected<br>01. Advancement/Fundraising<br>02. Capital Construction<br>03. Conference/Workshop - Participant<br>04. Conference/Workshop - Participant<br>05. Group/Team Travel<br>06. Meeting/Collaboration<br>07. Other Travel<br>08. Recruiting                                                                                                    | te Fair Assignment"<br>trip purpose from th                                                                                                    | ie                                                                    |
|                      | <ul> <li>Trip Purpose:<br/>dropdown me</li> </ul>                                                                                                    | tination: Enter "Sta<br>Choose the correct<br>enu.<br>10. Agriculture Ext.County Travel<br>None Selected<br>01. Advancement/Fundraising<br>02. Capital Construction<br>03. Conference/Workshop - Participant<br>04. Conference/Workshop - Participant<br>05. Group/Team Travel<br>06. Meeting/Collaboration<br>07. Other Travel<br>08. Recruiting<br>09. Research/Teaching                                                                                                    | te Fair Assignment"<br>trip purpose from th                                                                                                    |                                                                       |
|                      | Trip Purpose:<br>dropdown me Note: Normal (                                                                                                    | tination: Enter "Sta<br>Choose the correct<br>enu.<br>10. Agriculture Ext.County Travel<br>None Selected<br>01. Advancement/Fundraising<br>02. Capital Construction<br>03. Conference/Workshop - Participant<br>04. Conference/Workshop - Participant<br>05. Group/Team Travel<br>06. Meeting/Collaboration<br>07. Other Travel<br>08. Recruiting<br>09. Research/Teaching<br>Cravel you use 10                                                                                                    | te Fair Assignment"<br>trip purpose from th<br>                                                                                                    | e<br>Fair State                                                       |
|                      | Trip Purpose:<br>dropdown me Note: Normal t<br>Funded you cat                                                                                                    | tination: Enter "Sta<br>Choose the correct<br>enu.<br>10. Agriculture Ext.County Travel<br>None Selected<br>01. Advancement/Fundraising<br>02. Capital Construction<br>03. Conference/Workshop - Participant<br>04. Conference/Workshop - Participant<br>05. Group/Team Travel<br>06. Meeting/Collaboration<br>07. Other Travel<br>08. Recruiting<br>09. Research/Teaching<br>Cravel you use 10<br>10. Use 07. Other Travel                                                                                                    | te Fair Assignment"<br>trip purpose from th<br>                                                                                                    | e<br>Fair State                                                       |
|                      | <ul> <li>Trip Purpose:<br/>dropdown me</li> <li>Note: Normal to<br/>Funded you can<br/><ul> <li>Trip Type: Ch</li> </ul> </li> </ul>                                                                                                    | tination: Enter "Sta<br>Choose the correct<br>enu.<br>10. Agriculture Ext.County Travel<br>None Selected<br>01. Advancement/Fundraising<br>02. Capital Construction<br>03. Conference/Workshop - Participant<br>04. Conference/Workshop - Participant<br>05. Group/Team Travel<br>06. Meeting/Collaboration<br>07. Other Travel<br>08. Recruiting<br>09. Research/Teaching<br>cravel you use 10<br>10 use <u>07 Other Travel</u><br>10005E Domestic or I                                                                                                    | te Fair Assignment"<br>trip purpose from th<br>                                                                                                    | Fair State                                                            |
|                      | <ul> <li>Trip Purpose:<br/>dropdown me</li> <li>Note: Normal to<br/>Funded you can</li> <li>Trip Type: Change</li> <li>Trip Type: Change</li> </ul>                                                                                                    | tination: Enter "Sta<br>Choose the correct<br>enu.<br>10. Agriculture Ext.County Travel<br>None Selected<br>01. Advancement/Fundraising<br>02. Capital Construction<br>03. Conference/Workshop - Participant<br>04. Conference/Workshop - Participant<br>04. Conference/Workshop - Participant<br>05. Group/Team Travel<br>06. Meeting/Collaboration<br>07. Other Travel<br>08. Recruiting<br>09. Research/Teaching<br>cravel you use 10<br>10 use <u>07 Other Travel</u><br>10 sose Domestic or In<br>11 y "Domestic".                                                                                                    | te Fair Assignment"<br>trip purpose from th<br>                                                                                                    | Fair State                                                            |
|                      | <ul> <li>Trip Purpose:<br/>dropdown me</li> <li>Note: Normal t</li> <li>Funded you car</li> <li>Trip Type: Ch<br/>menu. Typica</li> <li>Traveler Type</li> </ul>                                                                                                    | tination: Enter "Sta<br>Choose the correct<br>enu.<br>10. Agriculture Ext.County Travel<br>None Selected<br>01. Advancement/Fundraising<br>02. Capital Construction<br>03. Conference/Workshop - Participant<br>04. Conference/Workshop - Participant<br>04. Conference/Workshop - Participant<br>04. Conference/Workshop - Speaker<br>05. Group/Team Travel<br>06. Meeting/Collaboration<br>07. Other Travel<br>08. Recruiting<br>09. Research/Teaching<br>09. Research/Teaching<br>09. Research/Teaching<br>09. Research/Teaching<br>09. Research/Teaching<br>09. Research/Teaching<br>09. Research/Teaching<br>09. Research/Teaching<br>09. Choose the correct                                                                                                    | te Fair Assignment"<br>trip purpose from th<br>                                                                                                    | Fair State<br>e dropdown                                              |
|                      | <ul> <li>Trip Purpose:<br/>dropdown me</li> <li>Note: Normal to<br/>Funded you can</li> <li>Trip Type: Changen of the top of the top of top of the top of top of top</li></ul> | tination: Enter "Sta<br>Choose the correct<br>enu.<br>10. Agriculture Ext. County Travel<br>None Selected<br>01. Advancement/Fundraising<br>02. Capital Construction<br>03. Conference/Workshop - Participant<br>04. Conference/Workshop - Participant<br>04. Conference/Workshop - Speaker<br>05. Group/Team Travel<br>06. Meeting/Collaboration<br>07. Other Travel<br>08. Recruiting<br>09. Research/Teaching<br>cravel you use 10<br>10 use <u>07. Other Travel</u><br>10 sose Domestic or In<br>11 y "Domestic".                                                                                                    | te Fair Assignment"<br>trip purpose from th<br>                                                                                                    | Fair State<br>e dropdown<br>the                                       |
|                      | <ul> <li>Trip Purpose:<br/>dropdown me</li> <li>Note: Normal t</li> <li>Funded you car</li> <li>Trip Type: Ch<br/>menu. Typica</li> <li>Traveler Type<br/>dropdown me</li> </ul>                                                                                                    | tination: Enter "Sta<br>Choose the correct<br>enu.<br>10. Agriculture Ext. County Travel<br>None Selected<br>01. Advancement/Fundraising<br>02. Capital Construction<br>03. Conference/Workshop - Participant<br>04. Conference/Workshop - Participant<br>04. Conference/Workshop - Speaker<br>05. Group/Team Travel<br>06. Meeting/Collaboration<br>07. Other Travel<br>08. Recruiting<br>09. Research/Teaching<br>cravel you use 10<br>nuse <u>07. Other Travel</u><br>1000se Domestic or In<br>11y "Domestic".<br>c: Choose the correct                                                                                                    | te Fair Assignment"<br>trip purpose from the<br><b>or 11 but for State</b><br><b>avel</b><br>nternational from the<br>ct traveler type from<br><b>oyee</b> "                                                                   | Fair State<br>e dropdown<br>the                                       |
|                      | <ul> <li>Trip Purpose:<br/>dropdown me</li> <li>Note: Normal to<br/>Funded you can</li> <li>Trip Type: Chenenu. Typica</li> <li>Traveler Type<br/>dropdown me</li> <li>Does this trip</li> </ul>                                                                                                    | tination: Enter "Sta<br>Choose the correct<br>enu.<br>10. Agriculture Ext.County Travel<br>None Selected<br>01. Advancement/Fundraising<br>02. Capital Construction<br>03. Conference/Workshop - Participant<br>04. Conference/Workshop - Participant<br>03. Conference/Workshop - Participant<br>04. Conference/Workshop - Speaker<br>05. Group/Team Travel<br>06. Meeting/Collaboration<br>07. Other Travel<br>08. Recruiting<br>09. Research/Teaching<br>cravel you use 10<br>nuse <u>07. Other Travel</u><br>05. Groups 10<br>nuse <u>07. Other Travel</u><br>05. Choose the correct<br>enu. Typically "Empl<br>include personal tr                                                                                                    | te Fair Assignment"<br>trip purpose from th<br><b>or 11 but for State</b><br><u>avel</u><br>nternational from the<br>ct traveler type from<br><u>oyee"</u><br>avel?: Choose "No" c                                             | Fair State<br>e dropdown<br>the<br>or "Yes"                           |
|                      | <ul> <li>Trip Purpose:<br/>dropdown me</li> <li>Note: Normal to<br/>Funded you can</li> <li>Trip Type: Ch<br/>menu. Typica</li> <li>Traveler Type<br/>dropdown me</li> <li>Does this trip<br/>from the drop</li> </ul>                                                                                                    | tination: Enter "Sta<br>Choose the correct<br>enu.<br>10. Agriculture Ext.County Travel<br>None Selected<br>01. Advancement/Fundraising<br>02. Capital Construction<br>03. Conference/Workshop - Participant<br>04. Conference/Workshop - Participant<br>04. Conference/Workshop - Speaker<br>05. Group/Team Travel<br>06. Meeting/Collaboration<br>07. Other Travel<br>08. Recruiting<br>09. Research/Teaching<br>cravel you use 10<br>nuse <u>07. Other Travel</u><br>1000se Domestic or In<br>11y "Domestic".<br>e: Choose the correct<br>enu. Typically "Empl<br>include personal tr                                                                                                    | te Fair Assignment"<br>trip purpose from th<br><b>or 11 but for State</b><br><u>avel</u><br>nternational from the<br>ct traveler type from<br><u>oyee"</u><br>avel?: Choose "No" co                                            | Fair State<br>e dropdown<br>the<br>or "Yes"                           |
|                      | <ul> <li>Trip Purpose:<br/>dropdown me</li> <li>Note: Normal to<br/>Funded you can</li> <li>Trip Type: Ch<br/>menu. Typica</li> <li>Traveler Type<br/>dropdown me</li> <li>Does this trip<br/>from the drop</li> <li>Personal Date</li> </ul>                                                                                                    | tination: Enter "Sta<br>Choose the correct<br>enu.<br>10. Agriculture Ext.County Travel<br>None Selected<br>01. Advancement/Fundraising<br>02. Capital Construction<br>03. Conference/Workshop - Participant<br>04. Conference/Workshop - Participant<br>04. Conference/Workshop - Participant<br>04. Conference/Workshop - Speaker<br>05. Group/Team Travel<br>06. Meeting/Collaboration<br>07. Other Travel<br>08. Recruiting<br>09. Research/Teaching<br>cravel you use 10<br>nuse <u>07. Other Travel</u><br>09. Research/Teaching<br>cravel you use 10<br>nuse <u>07. Other Travel</u><br>05. Choose the correct<br>enu. Typically "Empl<br>include personal tr<br>odown menu. Most of<br>es of Travel: This fie                                                                                                    | te Fair Assignment"<br>trip purpose from th<br><b>or 11 but for State</b><br><b>avel</b><br>nternational from the<br>ct traveler type from<br><b>oyee</b> "<br>avel?: Choose "No" co<br>often "No"                             | Fair State<br>e dropdown<br>the<br>or "Yes"<br>atory if               |
|                      | <ul> <li>Trip Purpose:<br/>dropdown me</li> <li>Note: Normal to<br/>Funded you can</li> <li>Trip Type: Ch<br/>menu. Typica</li> <li>Traveler Type<br/>dropdown me</li> <li>Does this trip<br/>from the drop</li> <li>Personal Date<br/>"Yes" is soloce</li> </ul>                                                                                                    | tination: Enter "Sta<br>Choose the correct<br>enu.<br>10. Agriculture Ext.County Travel<br>None Selected<br>01. Advancement/Fundraising<br>02. Capital Construction<br>03. Conference/Workshop - Participant<br>04. Conference/Workshop - Participant<br>04. Conference/Workshop - Speaker<br>05. Group/Team Travel<br>06. Meeting/Collaboration<br>07. Other Travel<br>08. Recruiting<br>09. Research/Teaching<br>cravel you use 10<br>nuse 07. Other Travel<br>09. Research/Teaching<br>cravel you use 10<br>nuse 07. Other Travel<br>09. Research/Teaching<br>09. Research/Teaching<br>09. Research          | te Fair Assignment"<br>trip purpose from the<br>or 11 but for State<br>avel<br>nternational from the<br>ct traveler type from<br>oyee"<br>avel?: Choose "No" co<br>often "No"<br>eld will become mand<br>field Include the da  | Fair State<br>e dropdown<br>the<br>or "Yes"<br>atory if               |
|                      | <ul> <li>Trip Purpose:<br/>dropdown me</li> <li>Note: Normal to<br/>Funded you can</li> <li>Trip Type: Ch<br/>menu. Typica</li> <li>Traveler Type<br/>dropdown me</li> <li>Does this trip<br/>from the drop</li> <li>Personal Data<br/>"Yes" is select</li> </ul>                                                                                                    | tination: Enter "Sta<br>Choose the correct<br>enu.<br>10. Agriculture Ext.County Travel<br>None Selected<br>01. AdvancementFundraising<br>02. Capital Construction<br>03. Conference/Workshop - Participant<br>04. Conference/Workshop - Speaker<br>05. Group/Team Travel<br>06. Meeting/Collaboration<br>07. Other Travel<br>08. Recruiting<br>09. Research/Teaching<br>cravel you use 10<br>nuse 07 Other Travel<br>09. Research/Teaching<br>cravel you use 10<br>nuse 07 Other Travel<br>09. Research/Teaching<br>09. Research/Teaching<br>09. Research/Teaching<br>09. Research/Teaching<br>09. Research/Teaching<br>09. Research/Teaching<br>09. Research/Teaching<br>09. Resea | te Fair Assignment"<br>trip purpose from the<br>or 11 but for State<br>avel<br>nternational from the<br>ct traveler type from<br>oyee"<br>avel?: Choose "No" co<br>often "No"<br>eld will become mand<br>field. Include the da | Fair State<br>e dropdown<br>the<br>or "Yes"<br>atory if<br>tes of the |

|                                                                                                    | <ul> <li>Cost Object Type: Choose Cost Center, WBS, Fund or Internal Order. *State Fair State Funded is <u>Cost Center</u></li> <li>Cost Object ID: Enter the appropriate cost object for the report header. *State Fair State Funded should be 1012589560</li> <li>Wipe out data, type in 1012589560 should be at the bottom of selection box.</li> <li>Fund: The fund will be required if a cost share WBS element was entered in the Cost Object ID field. Choose an allowable fund. Otherwise, leave this field blank.</li> </ul>                                                                                                    |
|----------------------------------------------------------------------------------------------------|----------------------------------------------------------------------------------------------------|
|                                                                                                    | Other fields that may need to be populated but are not required by<br>Concur on the Report Header:<br>• Additional Information: Enter the business purpose for the travel                                                                                                    |
|                                                                                                    | <ul> <li>expense report. Enter "State Fair State Funded Assignment" and include any other pertinent information unique about the travel for that month (state fair, staff meeting, carpool, justification for unusual mileage amounts, etc).</li> <li>Related Request/Expense Report: If other expenses related to this travel are on another expense report, it is optional to use this field to track those expenses for future reporting.</li> <li>Statistical Order: Enter the appropriate statistical internal order for this travel expense report. <i>*Blank for state fair state funded</i></li> <li>Comments To/From Approver/Processor: Add any additional comments or explanations necessary for the review/approval of this travel expense report. <i>*Please add comments as necessary</i></li> <li>Claim Travel Allowance: If meal per diem needs to be paid for this report, be certain to select the radio button for "Yes, I want to Claim Travel Allowance". <i>*If <u>no</u> per diem, skip to bottom of page 7 after you click Create Report in bottom right corner</i>.</li> </ul> |
| To claim meal per<br>diem, click the radio<br>button for " <mark>Yes</mark> , I<br>want to Claim Travel                                              | Claim Travel Allovance                                                                                                    |
| Allowance".                                                                                                    | than 50 miles toom tooms/campus.  9 York I want to claim Trank Allowance O too, foot want to claim Trank Allowance                                                                                                    |
| To claim meals on non-overnight travel<br>you must be in travel status for 12 hours<br>or more and drive 50 miles or more one<br>way to destination. | Create report and add litherary details for your tasent altorances                                                                                                    |
| Click Next.                                                                                                    |                                                                                                    |

| Concur will open to<br>the Travel<br>Allowances for<br>Report screen.                                | Denix Monancese For Report: SF 80172221 OT TMAY         IX           Creation from weary @ Available transma:         @ Deprintme Adaptive its           Deprint Monancese For Report: SF 80172221 OT TMAY         IX           Deprint Monancese For Report: SF 80172221 OT TMAY         @ Deprintme Adaptive its           Deprint Monancese For Report: SF 8017221 OT TMAY         @ Deprintme Adaptive its           Deprint Monancese For Report: SF 8017221 OT TMAY         @ Deprintme Adaptive its           Deprint Monancese For Report: SF 8017221 OT TMAY         @ Deprintme Adaptive its           Deprint Monancese For Report: SF 8017221 OT TMAY         @ Deprintme Adaptive its           Deprint Monancese For Report: SF 8017221 OT TMAY         @ Deprintme Adaptive its           Deprint Monancese For Report: SF 8017221 OT TMAY         @ Deprintme Adaptive its           Deprint Monancese For Report: SF 8017221 OT TMAY         @ Deprintme Adaptive its           Deprint Monancese For Report: SF 8017221 OT TMAY         @ Deprintme Adaptive its                                                                                                    |
|----------------------------------------------------------------------------------------------------|----------------------------------------------------------------------------------------------------|
| The default is to<br>Create New<br>Itinerary.                                                        | Implementation     Instrumentation     Implementation       Retirement frees frees frees     Implementation     Implementation       Retirement frees frees frees     Implementation     Implementation       Retirement frees frees frees     Implementation     Implementation       Retirement frees frees frees     Implementation     Implementation       Retirement frees     Implementation     Implementation       Retirement frees     Implementation     Implementation       Retirement frees     Implementation     Implementation       Retirementation     Implementation     Implementation       Retirementation     Implementation     Implementation       Retirementation     Implementation     Implementation       Retirementation     Implementation     Implementation       Retirementation     Implementation     Implementation       Retirementation     Implementation     Implementation       Retirementation     Implementation     Implementation       Retirementation     Implementation     Implementation       Retirementation     Implementation     Implementation       Retirementation     Implementation     Implementation       Retirementation     Implementation     Implementation       Retirementation     Implementation     Implementation                                                                                                    |
| Enter the Departure<br>City, Date and Time.<br>Enter the Arrival<br>City, Date and Time.             |                                                                                                    |
| NOTE: When<br>searching for a city<br>and state, the state<br>abbreviation <u>cannot</u><br>be used. | Note: Search for the county name if the specific city cannot be<br>located in the system. This is not the mileage information only the<br>location/destination to determine the per diem rate for that location.<br>This section does not verify you drove 50 miles or more one way that<br>information should be included in comments and/or additional information as<br>needed.                                                                                                    |
| Click SAVE.                                                                                          |                                                                                                    |
| Complete the<br>itinerary by entering<br>the data for the trip<br>home.                              | Image: Section of Section of Section o |
| Enter the Departure<br>City, Date and Time.<br>Enter the Arrival<br>City, Date and Time.             |                                                                                                    |
| Click Save.                                                                                          |                                                                                                    |
|                                                                                                    | Sci Dagi Byz Haves         Ketz         Cold                                                                                                    |

### CES Quick Reference Guide – Concur

| The itinerary                           | Travel Allowances For Report: SF 08172021 OT TMW                              |                                             |                                             |                                            |                                                                                                    |
|-----------------------------------------|-------------------------------------------------------------------------------|---------------------------------------------|---------------------------------------------|--------------------------------------------|----------------------------------------------------------------------------------------------------|
| The functory                            | Edit tinerary     Available tineraries     Separates & Adjustre     Itinerary | rerts                                       |                                             |                                            |                                                                                                    |
| information will be                     | tinerary Name Selection                                                       |                                             |                                             |                                            |                                                                                                    |
| dicplayed and can be                    |                                                                               |                                             |                                             | Maria Maria Para                           |                                                                                                    |
| displayed and can be                    | Add Stop Departure City +                                                     | Arrival City                                | Arrival Rate Location                       | Departure City                             |                                                                                                    |
| modified if changes                     | Lexington, Kentucky<br>ob/16/2021 08:00 AM                                    | Louisville, Kentucky<br>05/16/2021 09:30 AM | JEFFERSON COUNTY, US-KY, US                 | Lexington, Kentucky Date Time              |                                                                                                    |
| inioanica il changes                    | Louisville, Kentucky<br>08/17/2021 06:00 PM                                   | Lexington, Kentucky<br>08/17/2021 07:30 PM  | FAYETTE COUNTY, US-KY, US                   | Arrival City                               |                                                                                                    |
| are needed.                             |                                                                               |                                             |                                             | Date Time                                  |                                                                                                    |
|                                         |                                                                               |                                             |                                             |                                            |                                                                                                    |
|                                         |                                                                               |                                             |                                             |                                            |                                                                                                    |
|                                         |                                                                               |                                             |                                             |                                            |                                                                                                    |
| Click Next.                             |                                                                               |                                             |                                             |                                            |                                                                                                    |
|                                         |                                                                               |                                             |                                             |                                            |                                                                                                    |
|                                         |                                                                               |                                             |                                             |                                            |                                                                                                    |
|                                         |                                                                               |                                             |                                             |                                            |                                                                                                    |
|                                         |                                                                               |                                             |                                             |                                            |                                                                                                    |
|                                         |                                                                               |                                             |                                             |                                            |                                                                                                    |
|                                         |                                                                               |                                             |                                             |                                            |                                                                                                    |
|                                         |                                                                               |                                             |                                             |                                            |                                                                                                    |
|                                         |                                                                               |                                             |                                             |                                            | Save                                                                                                    |
|                                         |                                                                               |                                             |                                             |                                            |                                                                                                    |
|                                         |                                                                               |                                             |                                             |                                            | Go to Single Day Inversiries Next >> Cancel                                                                                                    |
| The Travel                              |                                                                               |                                             |                                             |                                            |                                                                                                    |
|                                         |                                                                               |                                             |                                             |                                            |                                                                                                    |
| Allowances for                          | Travel Allowances For Report: SF 08172021 OT TMW                              |                                             |                                             |                                            | □ ×                                                                                                    |
| Poport will display                     | Assigned Itineraries                                                          | s Adjustments                               |                                             |                                            |                                                                                                    |
| Report will display                     |                                                                               |                                             |                                             |                                            |                                                                                                    |
| the itinerary once                      | Inerary: SF 08172021 OT TMW                                                   | Date and Time *                             | Arrival City                                | Date and Tame                              | Arrival Kate Location                                                                                                    |
|                                         | Lexington, Kentucky<br>Louisville, Kentucky                                   | 08/16/2021 06:00 AM<br>06/17/2021 06:00 PM  | Louisville, Kentucky<br>Lexington, Kentucky | 08/16/2021 09:30 AM<br>08/17/2021 07:30 PM | JEFFERSON COUNTY, US-KY, US<br>FAYETTE COUNTY, US-KY, US                                                                                                    |
| again and allow for                     |                                                                               |                                             |                                             |                                            |                                                                                                    |
| the itinerary to he                     |                                                                               |                                             |                                             |                                            |                                                                                                    |
|                                         |                                                                               |                                             |                                             |                                            |                                                                                                    |
| edited. If the                          |                                                                               |                                             |                                             |                                            |                                                                                                    |
| itinorary is correct                    |                                                                               |                                             |                                             |                                            |                                                                                                    |
| itilierary is correct,                  |                                                                               |                                             |                                             |                                            |                                                                                                    |
| click Next.                             | Available Itineraries                                                         |                                             |                                             |                                            |                                                                                                    |
|                                         | Current timeraries                                                            |                                             |                                             |                                            | la construction of the second second s |
|                                         | No Available tineraries Found                                                 | Date and Time •                             | Arrival City                                | Date and Time                              | Arrival Rate Location                                                                                                    |
|                                         |                                                                               |                                             |                                             |                                            |                                                                                                    |
| Overnight travel                        |                                                                               |                                             |                                             |                                            |                                                                                                    |
| should be one                           |                                                                               |                                             |                                             |                                            |                                                                                                    |
| should be one                           |                                                                               |                                             |                                             |                                            |                                                                                                    |
| itinerary. Day travel                   |                                                                               |                                             |                                             |                                            |                                                                                                    |
|                                         |                                                                               |                                             |                                             |                                            |                                                                                                    |
| would be individual                     |                                                                               |                                             |                                             |                                            | << Previous Next >>                                                                                                    |
| itinerary entries                       |                                                                               |                                             |                                             |                                            |                                                                                                    |
| Terrerary energies.                     |                                                                               |                                             |                                             |                                            |                                                                                                    |
| The new diam                            |                                                                               |                                             |                                             |                                            |                                                                                                    |
| rne per diem                            |                                                                               |                                             |                                             |                                            |                                                                                                    |
| allowance will be                       |                                                                               |                                             |                                             |                                            |                                                                                                    |
|                                         | Travel Allowances For Report: SF 08172021 OT TMW                              |                                             |                                             |                                            | □ ×                                                                                                    |
| displayed for each                      | 1 Create New Interary 2 Available Interaries 3 Expenses                       | & Adjustments                               |                                             |                                            |                                                                                                    |
| dav.                                    | Show dates from                                                               | Breakfast P                                 | mulded Lunch Provided                       | Disper Provided                            | Alleman                                                                                                    |
| uay.                                    |                                                                               | 6/6/2021<br>outsville, Kentucky             | E                                           |                                            | \$45.75                                                                                                    |
| Allowance is 75% first day and 75% last | E 0                                                                           | 8/17/2021<br>ouisville, Kentucky            | 8                                           | 8 8                                        | \$45.75                                                                                                    |
| day of travel no matter the duration of |                                                                               |                                             |                                             |                                            |                                                                                                    |
| travel. You can modify allowance        |                                                                               |                                             |                                             |                                            |                                                                                                    |
| announts as needed.                     |                                                                               |                                             |                                             |                                            |                                                                                                    |
|                                         |                                                                               |                                             |                                             |                                            |                                                                                                    |
|                                         |                                                                               |                                             |                                             |                                            |                                                                                                    |

| Click box for each | Travel Allowances For Report: SF 081720 | 21 OT TMW aries  Depenses & Adjustments |                    |                               |               | ×                              |
|--------------------|-----------------------------------------|-----------------------------------------|--------------------|-------------------------------|---------------|--------------------------------|
| meal provided and  | Show dates from to to                   | Date/Location +                         | Breakfast Provided | unch Provided Dinner Provided |               | Allowance                      |
| the per diam       | 8                                       | 08/16/2021<br>Louisville, Kentucky      | 8                  | 8                             | 8             | \$45.75                        |
|                    |                                         | Louisville, Kentucky                    | 2                  | 8                             | 8             | \$31.75                        |
| allowance will be  |                                         |                                         |                    |                               |               |                                |
| reduced for those  |                                         |                                         |                    |                               |               |                                |
| meals              |                                         |                                         |                    |                               |               |                                |
| incuis.            |                                         |                                         |                    |                               |               |                                |
|                    |                                         |                                         |                    |                               |               |                                |
| Click Create       |                                         |                                         |                    |                               |               |                                |
|                    |                                         |                                         |                    |                               |               |                                |
| Expenses.          |                                         |                                         |                    |                               |               |                                |
|                    |                                         |                                         |                    |                               |               |                                |
|                    |                                         |                                         |                    |                               |               |                                |
|                    |                                         |                                         |                    |                               |               |                                |
|                    |                                         |                                         |                    |                               | ee Be         | evicual Create Expenses Cancel |
|                    |                                         |                                         |                    |                               |               | 22000                          |
| The travel expense |                                         |                                         |                    |                               |               |                                |
| report will be     | Manage Expenses                         |                                         |                    |                               |               |                                |
| created and        | Alerts: 2                               |                                         |                    |                               |               | ~                              |
| populated with the | 25.004.700                              |                                         |                    |                               |               |                                |
| daily por diam     | SF 081/20                               | 21 OI IMW \$77                          | .50 🖬              |                               | Copy Report   | Submit Report                  |
|                    | Not Submitted                           |                                         |                    |                               |               |                                |
| allowances.        | Report Details 🗸 Pr                     | int/Share ✔ Manage Receipts ✔           | Travel Allowance 🗸 |                               |               |                                |
|                    | Add Expense                             |                                         |                    |                               |               |                                |
|                    | Alerts Rece                             | ipt Payment Type                        | Expense Type       | Vendor Details                | Date 😇        | Requested                      |
|                    | • •                                     | Paid by Employee                        | Daily Allowance    | Louisville, Kentucky          | 08/17/2021    | \$31.75                        |
|                    | • •                                     | Paid by Employee                        | Daily Allowance    | Louisville, Kentucky          | 08/16/2021    | \$45.75                        |
|                    | -                                       |                                         |                    |                               |               | \$77.50                        |
|                    |                                         |                                         |                    |                               |               |                                |
|                    |                                         |                                         |                    |                               |               |                                |
|                    |                                         |                                         |                    |                               | the transfer  |                                |
|                    | Note: Fo                                | r any local ti                          | ravel per dien     | n allowances,                 | the travele   | r<br>Halla                     |
|                    | must inc                                |                                         | nts on the Da      | illy Allowance                | expense de    | talls                          |
|                    | screen to                               |                                         | the starting lo    | ocation, endin                | ig location a | ina                            |
|                    | aistance                                | traveled.                               |                    |                               |               |                                |

| For any local travel      | Manage Expenses                         | s Screen:                     |                                 |                  |                  |  |
|---------------------------|-----------------------------------------|-------------------------------|---------------------------------|------------------|------------------|--|
| per diem allowances,      | <sup>ISF</sup> 08172021 OT TMW          | / \$77.50 🟛                   |                                 | Copy Report      | Submit Report    |  |
| the traveler must         | Not Submitted                           |                               |                                 |                  |                  |  |
| include comments on       | Report Details 🗸 Print/Share 🗸 Manage R | Receipts 🗸 Travel Allowance 🗸 |                                 |                  |                  |  |
| the Daily Allowance       | Add Expense Edit Delete                 |                               |                                 |                  |                  |  |
| expense details           | Alerts Receipt Payment Type             | Expense Type                  | Vendor Details                  | Date 😇           | Requested        |  |
| screen to document        | Paid by Employee                        | Daily Allowance               | Louisville, Kentucky            | 08/17/2021       | \$31.75          |  |
| the starting location,    | Paid by Employee                        | Daily Allowance               | Louisville, Kentucky            | 08/16/2021       | \$45.75          |  |
| ending location and       |                                         |                               |                                 |                  | \$77.50          |  |
| distance traveled.        |                                         |                               |                                 |                  |                  |  |
|                           |                                         |                               |                                 |                  |                  |  |
| Olisik en Doilu           | Details Screen:                         |                               |                                 |                  |                  |  |
|                           | Manage Expenses                         |                               |                                 |                  |                  |  |
| Allowance expense         | Alerts: 1                               |                               |                                 |                  | ~                |  |
| type.                     | ← → Daily Allowan                       | се \$45.75 💼                  |                                 | Cancel           | Save Expense     |  |
|                           | 08/16/2021                              |                               |                                 |                  |                  |  |
| Enter comments on         | Details                                 |                               |                                 | S                | how Receipt      |  |
| daily allowance           | Allocate                                |                               |                                 |                  |                  |  |
| expense details           | Expense Type                            |                               | Transaction Date                | Trip Type *      | * Required field |  |
| screen.                   | Daily Allowance                         |                               | 08/16/2021                      | Domestic         | ~                |  |
|                           | Trip Purpose *                          | Traveler Type *               | Additional Information          | City of Purchase |                  |  |
| Save expense              | Pavment Type                            | Amount                        | Currency                        | Transaction ID   |                  |  |
| Save expense.             | Paid by Employee                        | 45.75                         | US, Dollar                      |                  |                  |  |
|                           |                                         |                               |                                 |                  | ii.              |  |
|                           | Related Request/Expense Report 🚱        | Comment                       |                                 |                  |                  |  |
|                           |                                         |                               |                                 |                  |                  |  |
|                           |                                         |                               | 4                               |                  |                  |  |
|                           |                                         |                               |                                 |                  |                  |  |
|                           | Save Expense Cancel                     |                               |                                 |                  |                  |  |
| If <b>no</b> per diem vou | Manage Expenses                         |                               |                                 |                  |                  |  |
| should see the            | SF 08172021 DT TMW                      | / \$0.00 🟛                    |                                 |                  | Submit Report    |  |
| following screenshot.     | Not Submitted                           | 7 \$0.00 m                    |                                 |                  |                  |  |
| Click Add Expense         | Report Details 🗸 Print/Share 🗸 Manage I | Receipts 🗸 Travel Allowance 🗸 |                                 |                  |                  |  |
| CIICK AUU LAPENSE.        | Add Expense Edit Delete                 |                               |                                 |                  |                  |  |
|                           |                                         | No E                          | xpenses                         |                  |                  |  |
|                           |                                         | Add expenses to this repo     | rt to submit for reimbursement. |                  |                  |  |
|                           |                                         |                               |                                 |                  |                  |  |

| The Add Expense<br>window will appear.<br>The Available Expenses<br>tab contains transactions<br>on your own procard that<br>are pending allocation<br>and review on a report.<br>*Not used by county<br>employees in Field<br>Programs.<br>To add a procard<br>transaction(s), click the<br>check box next to each<br>transaction to be added<br>to the travel expense<br>report. *Not used by<br>county employees in<br>Field Programs. | Xdd Expense<br>Available Expenses<br>Fravel Registration Fees<br>Personal Car Mileage<br>Parking<br>Hotel<br>^ 01. Travel & Transportation Expenses<br>Airfare<br>Car Rental<br>Hotel<br>Hotel - Group                                                                                                    |  |
|----------------------------------------------------------------------------------------------------|----------------------------------------------------------------------------------------------------|--|
|                                                                                                    |                                                                                                    |  |
| To enter monthly<br>mileage, scroll down<br>to<br>03. Personal Car Mileage.<br>Click on Personal Car<br>Mileage.                                                                                                    | Add Expense       +         Available Expenses       Create New Expense         Search for an expense type       rowsrrowd Criarges         Travel Visa Fees       •         • 03. Personal Car Mileage       Personal Car Mileage         Personal Car Mileage       •         • 04. Food & Entertainment       Business Meals 10 or More Attendees         Business Meals 10 or More Attendees       Fundralsing Activity         Tickets       •         • 05. Other Expenses       Exception Purchase |  |

#### All overnight travel should be entered in the Mileage Calculator. Enter each Mileage Calculator Avoid Tolls Avoid Highways Waypoints destination as Мар (A) 1100 S Limestone, Lexington, KY 40506 38.0 MI Personal 18.8 MI Personal needed to document (a) 260 St-1035, Carlisle, KY 40311, USA your route. Click ew Lair Rd, Cynthiana, KY 41031, 668 31.5 MI 1100 S Limestone, Lexington, KY 40500 Calculate Route. Click blue button 1100 S Limestone, Lexington, KY 40508, USA "Add Mileage to ad north on S Limes Expense" to follow S Limestone the gas station (on the left in 0.2 mi) TOTAL PERSONAL TOTAL BUSINESS 0.0 MI 88.3 MI Use KERS log if no overnight and select UK funded.

Concur will display the transaction Details tab.

Review and modify the data in all fields if necessary. Be certain all fields denoted with a red (\*) are populated.

Add Additional Information or Comments to provide the business purpose of the transaction.

Vehicle ID – ensure system is using the "Federal Rate". This is assigned in your profile settings.

Click on Allocate to review/modify the allocation for this expense.

\*Save and Skip to page 13 if no allocation

| ps Calcular  and Table Action Map  and Table Action Map  and Table Action Map  and Table Action Map  and Table Action  and Table Action    | Energiese<br>Energiese<br>Fuer Aller<br>Fuer Aller<br>Fuer All                                                                                          | Lourse<br>Proportion<br>Bogot Company<br>Company<br>Comp | Taboris Control Control Contro   |
|----------------------------------------------------------------------------------------------------|----------------------------------------------------------------------------------------------------|----------------------------------------------------------------------------------------------------|----------------------------------------------------------------------------------------------------|
| n autor Troy Constanting and Star Strong Strong Str | er Constantister<br>Constantister<br>Handreinen, Constantister<br>And Research, Constantister<br>Bandreinen, Constantister<br>Constantister<br>Con | o Condor Dragon<br>Addresi States<br>ord Cooper (1) States                                                                                                    | er brever<br>reverse in the second of the second of the seco |
| Details Itemizations                                                                                                    |                                                                                                    |                                                                                                    | Show Receipt                                                                                                    |
| Alloca                                                                                                    | ate                                                                                                    | Transaction Date *                                                                                                    | * Required fit                                                                                                    |
| Personal Car Mileage                                                                                                    | ~                                                                                                    | 08/16/2021                                                                                                    | Domestic ~                                                                                                    |
| Trip Purpose *                                                                                                    | Traveler Type                                                                                                    | Additional Information                                                                                                    | From Location *                                                                                                    |
| 07. Other Travel 🗸                                                                                                    | 01. Employee 🗸                                                                                                    |                                                                                                    | 1100 S Limestone, Lexington,                                                                                                    |
| To Location *                                                                                                    | Payment Type                                                                                                    | Transaction ID                                                                                                    | Related Request/Expense Report 🕜                                                                                                    |
| 937 Phillips Ln, Louisville, KY 4                                                                                                    | Paid by Employee                                                                                                    |                                                                                                    |                                                                                                    |
|                                                                                                    |                                                                                                    | ja.                                                                                                    |                                                                                                    |
| State Fair State Funded Assignment                                                                                                    |                                                                                                    |                                                                                                    |                                                                                                    |
|                                                                                                    | đ                                                                                                    |                                                                                                    |                                                                                                    |
| Vehicle ID*                                                                                                    | Distance to Date                                                                                                    | Distance *                                                                                                    | Number of Passengers                                                                                                    |
| FEDERAL RATE 🗸                                                                                                    | 0                                                                                                    | 78                                                                                                    | 0                                                                                                    |
| Amount                                                                                                    | Currency                                                                                                    | Reimbursement Rates                                                                                                    |                                                                                                    |
| 43.68                                                                                                    | US, Dollar                                                                                                    | USD 0.56 per mile<br>View all reimbursement rates                                                                                                    |                                                                                                    |
| Save Expense Save and Add Anoth                                                                                                    | er Cancel                                                                                                    |                                                                                                    |                                                                                                    |
|                                                                                                    |                                                                                                    |                                                                                                    |                                                                                                    |
|                                                                                                    |                                                                                                    |                                                                                                    |                                                                                                    |
|                                                                                                    |                                                                                                    |                                                                                                    |                                                                                                    |
|                                                                                                    |                                                                                                    |                                                                                                    |                                                                                                    |
|                                                                                                    |                                                                                                    |                                                                                                    |                                                                                                    |

| The Allocate window will open.                                                                                                    |                                                                                                    |                      |
|----------------------------------------------------------------------------------------------------|----------------------------------------------------------------------------------------------------|----------------------|
| *Rarely used by county<br>employees in Field<br>Programs. If state cost<br>center 1012589560 used<br>in header no allocation<br>needed for state fair<br>state assignment. | Allocate<br>Percent 1 54 56<br>Percent Annount<br>Assort 54 56<br>Defined Annount<br>Assort 54 56<br>Defined Annount<br>Assort 54 56<br>Defined Annount<br>Con<br>CC-1012589550<br>Add to some framewill<br>Assort 56 56<br>CC-1012589550<br>Add to some framewill<br>March Santa Santa Sa | x<br>Houris %<br>100 |
| Expenses can be<br>allocated by Percent<br>or Amount. Click the<br>correct option for the<br>allocation.                                                                   | 2                                                                                                    | Cancel Save          |
| Click Add to add a new allocation.                                                                                                    |                                                                                                    |                      |
| On the Add<br>Allocation window,                                                                                                    | Add Allocation                                                                                                    |                      |
| select the Cost<br>Object Type and<br>Cost Object ID for                                                                                                    | +     ★       New Allocation     Favorite Allocations                                                                                                    |                      |
| the new allocation.                                                                                                    | Cost Object Type *                                                                                                    | * Required field     |
| Click Add to List.                                                                                                    | ▼ ▼ (CC) Cost Center                                                                                                    |                      |
|                                                                                                    | Cost Object ID *                                                                                                    | 0                    |
|                                                                                                    | ▼ ▼ (1013250001) BATH - CES INCOME                                                                                                    |                      |
|                                                                                                    | Fund                                                                                                    | 5                    |
|                                                                                                    | Statistical Order                                                                                                    |                      |
|                                                                                                    | ▼ ▼ Search by Code                                                                                                    |                      |
|                                                                                                    | Cance                                                                                                    | Save                 |

| Add the allocation<br>percentage or<br>amount to the new<br>allocation. Tab out of<br>the field to see the<br>allocation calculate.<br>Click Save.    | Allocate<br>Expenses 1   \$123.38<br>Percent Amount<br>Amount<br>S1233<br>Default Allocation<br>Core,<br>Core,<br>Cor | 1<br>Allocat 132 28<br>100%                              | al Order | 0 mentag<br>0%<br>0%<br>0%<br>00%<br>00%                                                     | 19.05 | Protect %<br>0<br>100<br>Cncil Str                                            |
|----------------------------------------------------------------------------------------------------|----------------------------------------------------------------------------------------------------|----------------------------------------------------------|----------|----------------------------------------------------------------------------------------------|-------|-------------------------------------------------------------------------------|
| Concur will return to<br>the expense Details<br>tab.                                                                                                  | ← → Personal Car                                                                                                    | r Mileage \$43.68 💼                                      |          |                                                                                              |       | Cancel Save Expense                                                           |
| *Start here if you<br>skipped allocate<br>process.                                                                                                    | Defails Itemizations                                                                                                    | ate                                                      |          | Transaction Date *                                                                           |       | Show Receipt  * Required field Trip Type * Domostic                           |
| You can hide or show<br>receipt in top right<br>corner under Save<br>Expense.<br>Cancel Save Expense<br>Show Receipt                                  | Trip Purpose *          07. Other Travel         To Location *         937 Phillips Ln, Louisville, KY 4         Comment         State Fair State Funded Assignment                                                                                                    | Traveler Type 01. Employee Payment Type Paid by Employee |          | Additional Information Transaction ID                                                        |       | From Location * 1100 S Limestone, Lexington, Related Request/Expense Report @ |
| *No attachment<br>needed for overnight<br>travel for mileage.<br>Next, add an<br>attachment by<br>clicking on the red<br>(+) Attach Receipt<br>Image. | Vehicle ID * FEDERAL RATE  Amount 43.68 Save Expense Cancel                                                                                                    | Distance to Date 0 Currency US, Dollar                   |          | Distance *<br>78<br>Reimbursement Rates<br>USD 0.56 per mile<br>View all reimbursement rates |       | Number of Passengers 0                                                        |

| The Attach Receipt window will appear.                                                                                                    | Attach Receip                                                                                                    | ot                                                                                                    |                                                                                                    |                                                                                                    |                                                                                                    |                                         | × |
|----------------------------------------------------------------------------------------------------|----------------------------------------------------------------------------------------------------|----------------------------------------------------------------------------------------------------|----------------------------------------------------------------------------------------------------|----------------------------------------------------------------------------------------------------|----------------------------------------------------------------------------------------------------|-----------------------------------------|---|
| If any receipts have<br>already been<br>uploaded to Concur<br>they will appear.<br>Otherwise, click on<br>Upload Receipt                                                                                          | Upload<br>Ima<br>5MB lim                                                                                                    | Example Attach     Example Attach                                                                                                    | achment.pdf<br>0/2020 5:37 PM<br>View                                                                                                    |                                                                                                    |                                                                                                    |                                         |   |
| Image to upload an attachment from your computer.                                                                                                    |                                                                                                    |                                                                                                    |                                                                                                    |                                                                                                    |                                                                                                    |                                         |   |
| Note – 5MB limit per file upload.                                                                                                    |                                                                                                    |                                                                                                    |                                                                                                    |                                                                                                    |                                                                                                    |                                         |   |
|                                                                                                    |                                                                                                    |                                                                                                    |                                                                                                    |                                                                                                    |                                                                                                    |                                         |   |
|                                                                                                    |                                                                                                    |                                                                                                    |                                                                                                    |                                                                                                    |                                                                                                    | Close                                   | I |
| The file upload                                                                                                    | 😽 File Upload                                                                                                    |                                                                                                    |                                                                                                    |                                                                                                    |                                                                                                    | Close                                   | × |
| The file upload<br>window will appear.                                                                                                    | <ul> <li>ie Upload</li> <li>ie → · · ↑ i → Th</li> </ul>                                                                                                    | is PC → Documents →                                                                                                    |                                                                                                    | ŝ                                                                                                    | × 0 )                                                                                                    | Close                                   | × |
| The file upload<br>window will appear.                                                                                                    | <ul> <li>Sile Upload</li> <li>← → ~ ↑ </li> <li>→ Th</li> <li>Organize ▼ New fold</li> </ul>                                                                                                    | is PC > Documents ><br>er                                                                                                    |                                                                                                    | n<br>N                                                                                                    | v 8                                                                                                    | Close<br>♀ Search Documents<br>BEE ▼ □  | × |
| The file upload<br>window will appear.<br>Locate the file on                                                                                                    | <ul> <li>Sile Upload</li> <li>← → ← </li> <li>← The Organize → New fold</li> <li>□ This De </li> </ul>                                                                                                    | is PC > Documents ><br>er<br>Name                                                                                                    | Date modified                                                                                                    | Туре                                                                                                    | ✓ Õ<br>Size                                                                                                    | Close<br>Search Documents               | × |
| The file upload<br>window will appear.<br>Locate the file on<br>your computer, click                                                                                                    | <ul> <li>File Upload</li> <li>↔ ↔ ↑ </li> <li>↔ The</li> <li>Organize ▼ New fold</li> <li>This PC</li> <li>This PC</li> <li>3D Objects</li> </ul>                                                                                                    | is PC > Documents ><br>er<br>Name<br>Managing Account Form-7748                                                                                                    | Date modified<br>7/30/2020 12:12 PM                                                                                                    | Type<br>Adobe Acrobat D                                                                                                    | ✓ Ů Size 118 KB                                                                                                    | Close<br>← Search Documents<br>BEE ▼ □  | × |
| The file upload<br>window will appear.<br>Locate the file on<br>your computer, click<br>on the file and click                                                                                                    | <ul> <li>File Upload</li> <li>↔ ↔ ↑ 🖹 → Th</li> <li>Organize ▼ New fold</li> <li>This PC</li> <li>③ 3D Objects</li> <li>Desktop</li> </ul>                                                                                                    | is PC > Documents ><br>er<br>Name<br>A Managing Account Form-7748<br>A Managing Account Form-8571                                                                                                    | Date modified<br>7/30/2020 12:12 PM<br>7/30/2020 12:12 PM                                                                                                    | Type<br>Adobe Acrobat D<br>Adobe Acrobat D                                                                                                    | ✓ ♂ ♡ ○ Size 118 KB 118 KB                                                                                                    | Close<br>← Search Documents<br>IIII ▼ □ | × |
| The file upload<br>window will appear.<br>Locate the file on<br>your computer, click<br>on the file and click                                                                                                    | <ul> <li>File Upload</li> <li>→ → ↑ </li> <li>→ Th</li> <li>Organize → New fold</li> <li>This PC</li> <li>③ 3D Objects</li> <li>D Desktop</li> <li>⑦ Documents</li> </ul>                                                                                                    | er<br>Name<br>A Managing Account Form-7748<br>A Managing Account Form-8571<br>Managing Account Form-8571<br>A Wire Transfer-JJP Enterprises 07-30-20                                                                                                    | Date modified<br>7/30/2020 12:12 PM<br>7/30/2020 12:12 PM<br>7/30/2020 11:18 AM                                                                                                    | Type<br>Adobe Acrobat D<br>Adobe Acrobat D<br>Adobe Acrobat D                                                                                                    | <ul> <li>O</li> <li>Size</li> <li>118 KB</li> <li>118 KB</li> <li>266 KB</li> </ul>                                                                                                    | Close<br>♀ Search Documents<br>IIII ▼ □ | × |
| The file upload<br>window will appear.<br>Locate the file on<br>your computer, click<br>on the file and click<br>Open.                                                                                            | <ul> <li>File Upload</li> <li>→ → ↑ </li> <li>→ Th</li> <li>Organize → New fold</li> <li>This PC</li> <li>③ 3D Objects</li> <li>③ Desktop</li> <li>⑦ Documents</li> <li>♦ Downloads</li> </ul>                                                                                                    | er<br>Name<br>Managing Account Form-7748<br>Managing Account Form-8571<br>Wire Transfer-JJP Enterprises 07-30-20<br>Pol1746312<br>1001746312                                                                                                    | Date modified<br>7/30/2020 12:12 PM<br>7/30/2020 12:12 PM<br>7/30/2020 12:12 PM<br>7/30/2020 9:09 AM<br>7/30/2020 9:09 AM                                                                                                    | Type<br>Adobe Acrobat D<br>Adobe Acrobat D<br>Adobe Acrobat D<br>Adobe Acrobat D<br>Adobe Acrobat D.                                                                                                    | <ul> <li>O</li> <li>Size</li> <li>118 KB</li> <li>118 KB</li> <li>266 KB</li> <li>270 KB</li> <li>276 KB</li> <li>276 KB</li> </ul>                                                                                                    | Close<br>⊘ Search Documents<br>IIII ▼ □ | × |
| The file upload<br>window will appear.<br>Locate the file on<br>your computer, click<br>on the file and click<br>Open.                                                                                            | <ul> <li>File Upload</li> <li>→ → ↑ </li> <li>→ Th</li> <li>Organize → New fold</li> <li>This PC</li> <li>③ 3D Objects</li> <li>③ Desktop</li> <li>④ Documents</li> <li>♦ Downloads</li> <li>♦ Music</li> </ul>                                                                                                    | is PC > Documents ><br>er<br>Name<br>A Managing Account Form-7748<br>Managing Account Form-8571<br>Wire Transfer-JJP Enterprises 07-30-20<br>1910746312<br>1910746312<br>S108258173-5101336217                                                                                                    | Date modified<br>7/30/2020 12:12 PM<br>7/30/2020 12:12 PM<br>7/30/2020 12:12 PM<br>7/30/2020 9:09 AM<br>7/30/2020 9:09 AM<br>7/30/2020 9:03 AM                                                                                                    | Type<br>Adobe Acrobat D<br>Adobe Acrobat D<br>Adobe Acrobat D<br>Adobe Acrobat D<br>Adobe Acrobat D<br>Adobe Acrobat D                                                                                                    | <ul> <li>ō</li> <li>Size</li> <li>118 KB</li> <li>118 KB</li> <li>266 KB</li> <li>270 KB</li> <li>264 KB</li> <li>777 KB</li> </ul>                                                                                                    | Close<br>⊘ Search Documents<br>IEE ▼ □  | × |
| The file upload<br>window will appear.<br>Locate the file on<br>your computer, click<br>on the file and click<br>Open.                                                                                            | <ul> <li>File Upload</li> <li>→ → ↑ </li> <li>→ Th</li> <li>Organize → New fold</li> <li>This PC</li> <li>③ 3D Objects</li> <li>③ Desktop</li> <li>⑦ Documents</li> <li>♦ Downloads</li> <li>♠ Music</li> <li>➡ Pictures</li> </ul>                                                                                                    | is PC → Documents →<br>er<br>Managing Account Form-7748<br>Managing Account Form-8571<br>Muire Transfer-JJP Enterprises 07-30-20<br>Muire Transfer-JJP Enterprises 07-30-20<br>Muire Tr | Date modified<br>7/30/2020 12:12 PM<br>7/30/2020 12:12 PM<br>7/30/2020 12:12 PM<br>7/30/2020 9:09 AM<br>7/30/2020 9:09 AM<br>7/30/2020 9:03 AM<br>7/30/2020 9:59 AM                                                                                                    | Type<br>Adobe Acrobat D<br>Adobe Acrobat D<br>Adobe Acrobat D<br>Adobe Acrobat D<br>Adobe Acrobat D<br>Adobe Acrobat D<br>Adobe Acrobat D                                                                                                    | <ul> <li>• 0</li> <li>Size</li> <li>118 KB</li> <li>118 KB</li> <li>266 KB</li> <li>270 KB</li> <li>264 KB</li> <li>777 KB</li> <li>1,025 KB</li> </ul>                                                                                                    | Close<br>⊘ Search Documents<br>BEE ▼ □  | × |
| The file upload<br>window will appear.<br>Locate the file on<br>your computer, click<br>on the file and click<br>Open.<br><b>Note: Locate your</b>                                                                | <ul> <li>File Upload</li> <li>→ Th</li> <li>Organize → New folds</li> <li>This PC</li> <li>3 3D Objects</li> <li>Desktop</li> <li>Documents</li> <li>Downloads</li> <li>Music</li> <li>Pictures</li> <li>Videos</li> </ul>                                                                                                    | is PC > Documents ><br>er<br>Name<br>A Managing Account Form-7748<br>Mire Transfer-JJP Enterprises 07-30-20<br>Pi 1901746312<br>1901746310<br>5108258173-5101336217<br>Pi 1901746307<br>Wire Transfer-CorVel 07-29-20                                                                                                    | Date modified<br>7/30/2020 12:12 PM<br>7/30/2020 12:12 PM<br>7/30/2020 11:18 AM<br>7/30/2020 9:09 AM<br>7/30/2020 9:03 AM<br>7/30/2020 9:03 AM<br>7/30/2020 9:03 AM<br>7/30/2020 9:03 AM<br>7/30/2020 9:03 AM                                                                                                    | Type<br>Adobe Acrobat D<br>Adobe Acrobat D<br>Adobe Acrobat D<br>Adobe Acrobat D<br>Adobe Acrobat D<br>Adobe Acrobat D<br>Adobe Acrobat D<br>Adobe Acrobat D<br>Adobe Acrobat D                                                                                                    | <ul> <li>C</li> <li>Size</li> <li>118 KB</li> <li>266 KB</li> <li>270 KB</li> <li>264 KB</li> <li>777 KB</li> <li>1,025 KB</li> <li>270 KB</li> <li>270 KB</li> <li>270 KB</li> </ul>                                                                                                    | Close<br>⊘ Search Documents<br>IIII ▼ □ | × |
| The file upload<br>window will appear.<br>Locate the file on<br>your computer, click<br>on the file and click<br>Open.<br>Note: Locate your<br>scanned and                                                        | <ul> <li>File Upload</li> <li>File Upload</li> <li>The C</li> <li>This PC</li> <li>3D Objects</li> <li>Desktop</li> <li>Documents</li> <li>Downloads</li> <li>Music</li> <li>Pictures</li> <li>Videos</li> <li>Local Disk (C;)</li> <li>an Olythoget and and and and and and and and and and</li></ul>                                                                                                    | is PC → Documents →<br>er<br>Name<br>A Managing Account Form-7748<br>A Managing Account Form-8571<br>Wrire Transfer-JJP Enterprises 07-30-20<br>A 1901746312<br>A 1901746310<br>M 5108258173-5101336217<br>A 1901746307<br>M Wire Transfer-CorVel 07-29-20<br>M Example Attachment<br>A 900080572-WBS 4217511300-6L 5301                                                                                                    | Date modified<br>7/30/2020 12:12 PM<br>7/30/2020 12:12 PM<br>7/30/2020 12:18 AM<br>7/30/2020 9:09 AM<br>7/30/2020 9:09 AM<br>7/30/2020 9:03 AM<br>7/30/2020 9:03 AM<br>7/30/2020 9:03 PM<br>7/29/2020 4:29 PM<br>7/28/2020 12:25 PM                                                                                                    | Type<br>Adobe Acrobat D<br>Adobe Acrobat D<br>Adobe Acrobat D<br>Adobe Acrobat D<br>Adobe Acrobat D<br>Adobe Acrobat D<br>Adobe Acrobat D<br>Adobe Acrobat D<br>Adobe Acrobat D<br>Adobe Acrobat D                                                                                                    | <ul> <li>Č</li> <li>Size</li> <li>118 KB</li> <li>266 KB</li> <li>270 KB</li> <li>264 KB</li> <li>777 KB</li> <li>1,025 KB</li> <li>270 KB</li> <li>20 KB</li> <li>355 KB</li> </ul>                                                                                                    | Close<br>⊘ Search Documents<br>BEE ▼ □  | × |
| The file upload<br>window will appear.<br>Locate the file on<br>your computer, click<br>on the file and click<br>Open.<br>Note: Locate your<br>scanned and<br>signed KEPS                                         | <ul> <li>File Upload</li> <li>File Upload</li> <li>The Destrop</li> <li>Documents</li> <li>Downloads</li> <li>Music</li> <li>Pictures</li> <li>Videos</li> <li>Local Disk (C:)</li> <li>apS (\\uk-cct4.a)</li> <li>apgmth (\\uk-cct4.a)</li> </ul>                                                                                                    | is PC → Documents → er Name Amanaging Account Form-7748 Amanaging Account Form-8571 Wrie Transfer-JJP Enterprises 07-30-20 Pol1746312 Pol1746312 Pol1746310 S108258173-5101336217 Pol1746307 Wrie Transfer-CorVel 07-29-20 Example Attachment PO 07500232640-WBS 4102521000-GL 5600 PO 07500232640-WBS 4102521000-GL 5600 PO 07500232640-WBS 4102521000-GL 5600                                                                                                    | Date modified<br>7/30/2020 12:12 PM<br>7/30/2020 12:12 PM<br>7/30/2020 11:18 AM<br>7/30/2020 9:06 AM<br>7/30/2020 9:06 AM<br>7/30/2020 9:03 AM<br>7/29/2020 4:29 PM<br>7/29/2020 4:29 PM<br>7/28/2020 12:25 PM<br>7/28/2020 12:25 PM                                                                                                    | Type<br>Adobe Acrobat D<br>Adobe Acrobat D<br>Adobe Acrobat D<br>Adobe Acrobat D<br>Adobe Acrobat D<br>Adobe Acrobat D<br>Adobe Acrobat D<br>Adobe Acrobat D<br>Adobe Acrobat D<br>Adobe Acrobat D<br>Adobe Acrobat D                                                                                                    | <ul> <li>Č</li> <li>Size</li> <li>118 KB</li> <li>266 KB</li> <li>270 KB</li> <li>264 KB</li> <li>777 KB</li> <li>1,025 KB</li> <li>20 KB</li> <li>355 KB</li> <li>164 KB</li> </ul>                                                                                                    | Close<br>⊘ Search Documents<br>IIII ▼ □ | × |
| The file upload<br>window will appear.<br>Locate the file on<br>your computer, click<br>on the file and click<br>Open.<br>Note: Locate your<br>scanned and<br>signed KERS                                         | <ul> <li>File Upload</li> <li>File Upload</li> <li>This PC</li> <li>3D Objects</li> <li>Desktop</li> <li>Documents</li> <li>Downloads</li> <li>Music</li> <li>Pictures</li> <li>Videos</li> <li>Local Disk (C:)</li> <li>ap5 (\\uk-oct4.a)</li> <li>apromt\$ (\uk-c)</li> </ul>                                                                                                    | is PC > Documents > er Name Managing Account Form-7748 Managing Account Form-8571 Write Transfer-JJP Enterprises 07-30-20 1901746312 1901746312 1901746310 1901746307 Write Transfer-CorVel 07-29-20 Example Attachment PO 4500080572-WBS 4217511300-GL 5801 P 07 500232640-WBS 4102521000-GL 5600 P 07 500212768-WBS 4102521000-GL 5600 P 07 500212768-WBS 4102521000-GL 5600 P 07 50021768-WBS 4102521000-GL 5600 P 07 50021768-WBS 4102521000-GL 5600 P 07 50021768-WBS 4102521000-GL 5600 P 07 50021768-WBS 4102521000-GL 5600 P 07 500216768-WBS 4102521000-GL 5600 P 07 500216768-WBS 4102521000-GL 5600 P 07 500216768-WBS 4102521000-GL 5600 P 07 500216768-WBS 4102521000-GL 5600 P 07 500216768-WBS 4102521000-GL 5600 P 07 500216768-WBS 4102521000-GL 5600 P 07 500216768-WBS 4102521000-GL 5600 P 07 500216768-WBS 4102521000-GL 5600 P 07 500216768-WBS 410252100-GL 5600 P 07 5002000-GL 5000-GL 5000 P 07 500000000000000000000000000000000                                                                                                    | Date modified<br>7/30/2020 12:12 PM<br>7/30/2020 12:12 PM<br>7/30/2020 12:12 PM<br>7/30/2020 9:09 AM<br>7/30/2020 9:09 AM<br>7/30/2020 9:09 AM<br>7/30/2020 9:09 AM<br>7/29/2020 2:09 PM<br>7/29/2020 12:25 PM<br>7/28/2020 12:25 PM<br>7/28/2020 12:22 PM                                                                                                    | Type<br>Adobe Acrobat D<br>Adobe Acrobat D<br>Adobe Acrobat D<br>Adobe Acrobat D<br>Adobe Acrobat D<br>Adobe Acrobat D<br>Adobe Acrobat D<br>Adobe Acrobat D<br>Adobe Acrobat D<br>Adobe Acrobat D<br>Adobe Acrobat D<br>Adobe Acrobat D<br>Adobe Acrobat D<br>Adobe Acrobat D<br>Adobe Acrobat D                                                                             | <ul> <li>Č</li> <li>Size</li> <li>118 KB</li> <li>266 KB</li> <li>270 KB</li> <li>264 KB</li> <li>777 KB</li> <li>1,025 KB</li> <li>270 KB</li> <li>270 KB</li> <li>270 KB</li> <li>270 KB</li> <li>270 KB</li> <li>164 KB</li> <li>181 KB</li> <li>181 KB</li> </ul>                                                                                                    | Close                                   | × |
| The file upload<br>window will appear.<br>Locate the file on<br>your computer, click<br>on the file and click<br>Open.<br>Note: Locate your<br>scanned and<br>signed KERS<br>mileage log and                      | <ul> <li>File Upload</li> <li>File Upload</li> <li>This PC</li> <li>3D Objects</li> <li>Desktop</li> <li>Documents</li> <li>Downloads</li> <li>Music</li> <li>Pictures</li> <li>Videos</li> <li>Local Disk (C:)</li> <li>ap5 (\\uk-oct4.a)</li> <li>apmmt5 (\\uk-ct4.a)</li> <li>apmot5 (\\uk-ct4.a)</li> <li>apmot5 (\\uk-ct4.a)</li> <li>apmot5 (\\uk-ct4.a)</li> <li>apmot5 (\\uk-ct4.a)</li> <li>apmot5 (\\uk-ct4.a)</li> <li>apmot5 (\\uk-ct4.a)</li> <li>apmot5 (\\uk-ct4.a)</li> <li>apmot5 (\\uk-ct4.a)</li> </ul>                                                                                                    | is PC → Documents → er Name A Managing Account Form-7748 Managing Account Form-8571 Write Transfer-JJP Enterprises 07-30-20 P 1901746310 S 100258173-5101336217 D 1901746307 Write Transfer-CorVel 07-29-20 Example Attachment P 04500008572-WBS 4102521000-GL 5600 P P0 75002212768-WBS 4102521000-GL 5600 P P0 75002212768-WBS 4102521000-GL 5600 P P0 7500246046-WBS 4102521000-GL 5600 P P0 7500246046-WBS 410521000-GL 5600 P P0 7500246046-WBS 410521000-GL 5600 P P0 7500240046-WBS 410521000-GL 5600 P P0 7500240046-WBS 410521000-GL 5600 P P0 7500240046-WBS 410521000-GL 5600 P P0 7500240046-WBS 410521000-GL 5600 P P0 7500240046-WBS 410521000-GL 5600 P P0 7500240046-WBS 410521000-GL 5600 P P0 7500240046-WBS 410521000-GL 5600 P P0 7500240046-WBS 410521000-GL 5600 P P0 7500240046-WBS 410521000-GL 5600 P P0 7500240046-WBS 410521000-GL 5600 P P0 7500240046-WBS 410521000-GL 5600 P P0 7500240046-WBS 410521000-GL 5600 P P0 7500240046-WBS 4102520000-GL 5600 P P0 7500240046-WBS 4102520000-GL 5600                                                                                                    | Date modified<br>7/30/2020 12:12 PM<br>7/30/2020 12:12 PM<br>7/30/2020 12:12 PM<br>7/30/2020 11:18 AM<br>7/30/2020 9:09 AM<br>7/30/2020 9:09 AM<br>7/30/2020 9:09 AM<br>7/29/2020 2:29 PM<br>7/28/2020 12:25 PM<br>7/28/2020 12:25 PM<br>7/28/2020 12:26 PM<br>7/28/2020 12:26 PM                                                                                                    | Type<br>Adobe Acrobat D<br>Adobe Acrobat D                                                          | <ul> <li>Č</li> <li>Size</li> <li>118 KB</li> <li>266 KB</li> <li>270 KB</li> <li>264 KB</li> <li>777 KB</li> <li>1,025 KB</li> <li>270 KB</li> <li>20 KB</li> <li>355 KB</li> <li>164 KB</li> <li>181 KB</li> <li>86 KB</li> </ul>                                                                                                    | Close                                   | × |
| The file upload<br>window will appear.<br>Locate the file on<br>your computer, click<br>on the file and click<br>Open.<br>Note: Locate your<br>scanned and<br>signed KERS<br>mileage log and<br>add as a receipt. | <ul> <li>File Upload</li> <li>File Upload</li> <li>→ → </li> <li>Thi PC</li> <li>3D Objects</li> <li>Desktop</li> <li>Documents</li> <li>Downloads</li> <li>Music</li> <li>Pictures</li> <li>Videos</li> <li>Local Disk (C:)</li> <li>ap\$ (\uk-oct4.a)</li> <li>apmgmt\$ (\uk-c</li> <li>iris (\ue-oct4.a)</li> <li>apmgmt\$ (\uk-c</li> <li>iris (\ue-oct4.a)</li> <li>uky (\ue-oct4.a)</li> <li>uky (\ue-oct4.a)</li> </ul>                                                                                                    | is PC → Documents →<br>er Name A Managing Account Form-7748 A Managing Account Form-8571 A Wire Transfer-JJP Enterprises 07-30-20 A 1901746312 A 1901746312 A 1901746310 A 5108258173-5101336217 A 1901746307 A Wire Transfer-CorVel 07-29-20 A Example Attachment P 00 4500080572-WBS 4217511300-GL 5600 A P0 750022640-WBS 4102521000-GL 5600 A P0 7500212768-WBS 4102530000-GL 5600 A P0 4500080976-WBS 4217511300-GL 5301 A Wire Transfer-Cormonwealth of Kentuc                                                                                                    | Date modified<br>7/30/2020 12:12 PM<br>7/30/2020 12:12 PM<br>7/30/2020 12:12 PM<br>7/30/2020 11:18 AM<br>7/30/2020 9:09 AM<br>7/30/2020 9:09 AM<br>7/30/2020 9:03 AM<br>7/30/2020 9:03 AM<br>7/29/2020 4:28 PM<br>7/28/2020 12:25 PM<br>7/28/2020 12:25 PM<br>7/28/2020 12:26 PM<br>7/28/2020 12:26 PM<br>7/28/2020 12:26 PM<br>7/28/2020 12:26 PM                                                                                                    | Type<br>Adobe Acrobat D<br>Adobe Acrobat D                                       | <ul> <li>Č</li> <li>Size</li> <li>118 KB</li> <li>266 KB</li> <li>270 KB</li> <li>264 KB</li> <li>777 KB</li> <li>1,025 KB</li> <li>20 KB</li> <li>20 KB</li> <li>20 KB</li> <li>355 KB</li> <li>164 KB</li> <li>181 KB</li> <li>223 KB</li> <li>86 KB</li> <li>595 KB</li> </ul>                                                                                                    | Close<br>⊘ Search Documents<br>IIII ▼ □ | × |
| The file upload<br>window will appear.<br>Locate the file on<br>your computer, click<br>on the file and click<br>Open.<br>Note: Locate your<br>scanned and<br>signed KERS<br>mileage log and<br>add as a receipt. | <ul> <li>File Upload</li> <li>File Upload</li> <li>File Upload</li> <li>This PC</li> <li>3D Objects</li> <li>Desktop</li> <li>Documents</li> <li>Downloads</li> <li>Music</li> <li>Pictures</li> <li>Videos</li> <li>Local Disk (Ci)</li> <li>apS (\\uk-oct4.a</li> <li>apmgmt\$ (\\uk-ct4.a</li> <li>apmgmt\$ (\\uk-ct4.a</li> <li>apmgmt\$ (\\uk</li></ul>                                                                                                    | is PC → Documents → er Name A Managing Account Form-7748 Managing Account Form-7748 Managing Account Form-8571 Write Transfer-JJP Enterprises 07-30-20 1901746312 J901746312 J901746310 S100258173-5101336217 J901746307 Write Transfer-CorVel 07-29-20 Example Attachment P P0 4500020572-WBS 4217511300-GL 5301 P P0 7500226046-WBS 4102520000-GL 5600 P P0 4500020976-WBS 4102520000-GL 5601 P P0 4500020976-WBS 4102520000-GL 5601 P P0 4500020976-WBS 4102520000-GL 5601 P P0 4500020976-WBS 4102520000-GL 5601 P P0 4500020976-WBS 4102520000-GL 5601 P P0 4500020976-WBS 4105213000-GL 5601 P P0 4500020976-WBS 4102520000-GL 5601 P P0 4500020976-WBS 4102520000-GL 5601 P P0 4500020976-WBS 4105213000-GL 5601 P P0 4500020976-WBS 4105213000-GL 5601 P P0 4500020976-WBS 4105213000-GL 5601 P P0 4500020976-WBS 4105213000-GL 5601 P P0 450020976-WBS 4105213000-GL 5601 P P0 450020976-WBS 4105213000-GL 5601 P P0 450020976-WBS 4105213000-GL 5601 P P0 450020976-WBS 4105213000-GL 5601 P P0 450020976-WBS 4105213000-GL 5601 P P0 450020976-WBS 4105213000-GL 5601 P P0 450020976-WBS 4105213000-GL 5601 P P0 450020976-WBS 4105213000-GL 5601 P P0 450020976-WBS 4105213000-GL 5601 P P0 450020976-WBS 4105213000-GL 5601 P P0 450020976-WBS 4105213000-GL 5601 P P0 450020976-WBS 4105213000-GL 5601 P P0 450020976-WBS 4105213000-GL 5601 P P0 450020976-WBS 410511300-GL 5601 P P0 450020976-WBS 410511300-GL 5601 P P0 450020976-WBS 410511300-GL 5601 P P0 45002000-GL 5601 P P0 45002000-GL 5601 P P0 45000                                                                                                    | Date modified<br>7/30/2020 12:12 PM<br>7/30/2020 12:12 PM<br>7/30/2020 12:12 PM<br>7/30/2020 12:12 PM<br>7/30/2020 9:09 AM<br>7/30/2020 9:09 AM<br>7/30/2020 8:59 AM<br>7/29/2020 8:59 AM<br>7/29/2020 12:25 PM<br>7/28/2020 12:25 PM<br>7/28/2020 12:22 PM<br>7/28/2020 12:22 PM<br>7/28/2020 12:20 PM<br>7/28/2020 12:20 PM<br>7/28/2020 12:16 PM<br>7/28/2020 12:16 PM                                                                                                    | Type<br>Adobe Acrobat D<br>Adobe Acrobat D                    | <ul> <li>Čy</li> <li>Size</li> <li>118 KB</li> <li>266 KB</li> <li>270 KB</li> <li>264 KB</li> <li>777 KB</li> <li>264 KB</li> <li>1,025 KB</li> <li>20 KB</li> <li>355 KB</li> <li>164 KB</li> <li>181 KB</li> <li>223 KB</li> <li>86 KB</li> <li>595 KB</li> </ul>                                                                                                    | Close                                   | × |
| The file upload<br>window will appear.<br>Locate the file on<br>your computer, click<br>on the file and click<br>Open.<br>Note: Locate your<br>scanned and<br>signed KERS<br>mileage log and<br>add as a receipt. | <ul> <li>File Upload</li> <li>File Upload</li> <li>File Upload</li> <li>This PC</li> <li>3D Objects</li> <li>Desktop</li> <li>Documents</li> <li>Documents</li> <li>Dounloads</li> <li>Music</li> <li>Pictures</li> <li>Videos</li> <li>Local Disk (Ci)</li> <li>a p5 (\\uk-oct4.a</li> <li>apmgmt\$ (\\uk-ct4.a)</li> <li>apmgmt\$ (\\uk-ct4.a)<!--</td--><th>is PC → Documents → er Name Managing Account Form-7748 Managing Account Form-7748 Mire Transfer-JJP Enterprises 07-30-20 1001746312 1001746312 1001746312 1001746307 Write Transfer-CorVel 07-29-20 Example Attachment PO 7500232640-WBS 4102521000-GL 5301 PO 7500232640-WBS 4102523000-GL 5500 PO 7500242768-WBS 410253000-GL 5500 PO 7500242768-WBS 410253000-GL 5500 PO 7500242768-WBS 410253000-GL 5500 PO 7500242768-WBS 410253000-GL 5500 PO 7500242768-WBS 410253000-GL 5500 PO 7500242768-WBS 410253000-GL 5500 PO 7500242768-WBS 410253000-GL 5500 PO 750024064-WBS 410253000-GL 5500 PO 750024064-WBS 410253000-GL 5500 PO 450008976-WBS 4217511300-GL 5301 PO 450008976-WBS 4217511300-GL 5301 PO 450008976-WBS 4217511300-GL 5301 PO 450008976-WBS 4217511300-GL 5301 PO 450008976-WBS 4217511300-GL 5301 PO 450008976-WBS 4217511300-GL 5301 PO 45008976-WBS 4217511300-GL 5301 PO 45008976-WBS 4217511300-GL 500 PO 45008976-WBS 4217511300-GL 500 PO 45008976-WBS 4217511300-GL 500 PO 45008976-WBS 4217511300-GL 500 PO 45008976-WBS 4217511300-GL 500 PO 45008976-WBS 4217511300-GL 500 PO 45008976-WBS 4217511300-GL 500 PO 45008976-WBS 4217511300-GL 500 PO 45008976-WBS 4217511300-GL 500 PO 45008976-WBS 4217511300-GL 500</th><td>Date modified           7/30/2020 12:12 PM           7/30/2020 12:12 PM           7/30/2020 12:12 PM           7/30/2020 9:09 AM           7/30/2020 9:09 AM           7/30/2020 9:09 AM           7/30/2020 9:09 AM           7/30/2020 9:09 AM           7/30/2020 9:09 AM           7/30/2020 8:59 AM           7/29/2020 12:25 PM           7/28/2020 12:24 PM           7/28/2020 12:22 PM           7/28/2020 12:22 PM           7/28/2020 12:20 PM           7/28/2020 12:20 PM</td><td>Type<br/>Adobe Acrobat D<br/>Adobe Acrobat D</td><td><ul> <li>Size</li> <li>Size</li> <li>118 KB</li> <li>266 KB</li> <li>270 KB</li> <li>264 KB</li> <li>777 KB</li> <li>204 KB</li> <li>200 KB</li> <li>200 KB</li>     &lt;</ul></td><td>Close</td><td></td></li></ul> | is PC → Documents → er Name Managing Account Form-7748 Managing Account Form-7748 Mire Transfer-JJP Enterprises 07-30-20 1001746312 1001746312 1001746312 1001746307 Write Transfer-CorVel 07-29-20 Example Attachment PO 7500232640-WBS 4102521000-GL 5301 PO 7500232640-WBS 4102523000-GL 5500 PO 7500242768-WBS 410253000-GL 5500 PO 7500242768-WBS 410253000-GL 5500 PO 7500242768-WBS 410253000-GL 5500 PO 7500242768-WBS 410253000-GL 5500 PO 7500242768-WBS 410253000-GL 5500 PO 7500242768-WBS 410253000-GL 5500 PO 7500242768-WBS 410253000-GL 5500 PO 750024064-WBS 410253000-GL 5500 PO 750024064-WBS 410253000-GL 5500 PO 450008976-WBS 4217511300-GL 5301 PO 450008976-WBS 4217511300-GL 5301 PO 450008976-WBS 4217511300-GL 5301 PO 450008976-WBS 4217511300-GL 5301 PO 450008976-WBS 4217511300-GL 5301 PO 450008976-WBS 4217511300-GL 5301 PO 45008976-WBS 4217511300-GL 5301 PO 45008976-WBS 4217511300-GL 500 PO 45008976-WBS 4217511300-GL 500 PO 45008976-WBS 4217511300-GL 500 PO 45008976-WBS 4217511300-GL 500 PO 45008976-WBS 4217511300-GL 500 PO 45008976-WBS 4217511300-GL 500 PO 45008976-WBS 4217511300-GL 500 PO 45008976-WBS 4217511300-GL 500 PO 45008976-WBS 4217511300-GL 500 PO 45008976-WBS 4217511300-GL 500                                                                                                    | Date modified           7/30/2020 12:12 PM           7/30/2020 12:12 PM           7/30/2020 12:12 PM           7/30/2020 9:09 AM           7/30/2020 9:09 AM           7/30/2020 9:09 AM           7/30/2020 9:09 AM           7/30/2020 9:09 AM           7/30/2020 9:09 AM           7/30/2020 8:59 AM           7/29/2020 12:25 PM           7/28/2020 12:24 PM           7/28/2020 12:22 PM           7/28/2020 12:22 PM           7/28/2020 12:20 PM           7/28/2020 12:20 PM | Type<br>Adobe Acrobat D<br>Adobe Acrobat D | <ul> <li>Size</li> <li>Size</li> <li>118 KB</li> <li>266 KB</li> <li>270 KB</li> <li>264 KB</li> <li>777 KB</li> <li>204 KB</li> <li>200 KB</li> <li>200 KB</li>     &lt;</ul> | Close                                   |   |

| The Attach Receipt<br>screen will appear<br>while Concur is<br>uploading the receipt<br>and saving it to the<br>transaction. | Attach Receipt | ×     |
|----------------------------------------------------------------------------------------------------|----------------|-------|
| This might take a<br>few moments to<br>load.                                                                                 |                |       |
|                                                                                                    |                | Close |

#### CES Quick Reference Guide – Concur

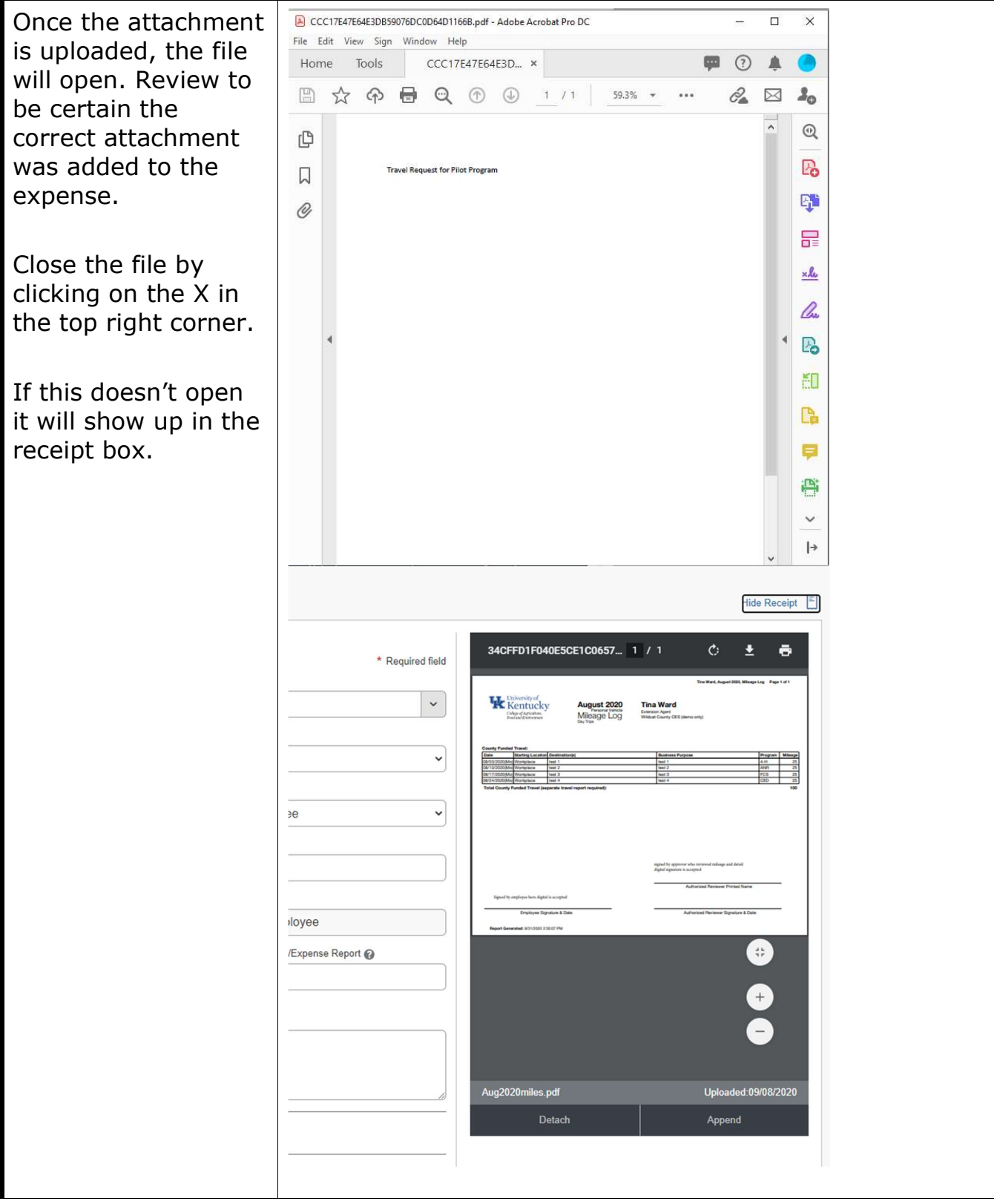

| The attachment is now saved to the expense.                                                                                | Details     Itemizations <ul> <li>Mileage Calculator</li> <li>Allocate</li> <li>* Required field</li> <li>I / 1 - + </li> </ul> <ul> <li>I / 1 - + </li> <li>Expense Type *</li> <li>Personal Car Mileage</li> <li>I / I - + </li> </ul> <ul> <li>I / I - + </li> <li>I / I - + </li> </ul> | Hide Receipt                      | Ē                        |
|----------------------------------------------------------------------------------------------------|----------------------------------------------------------------------------------------------------|-----------------------------------|--------------------------|
| If the wrong file was<br>uploaded, click<br>Detach and repeat<br>the attachment<br>process, selecting<br>the correct file. | Transaction Date *       Trip Type *         08/16/2021       Domestic         Trip Purpose *       Domestic         07. Other Travel       01. Employee         07. Other Travel       01. Employee         Additional Information       From Location *         To Location *       1100 S Limestone, Lexington, KY 405         To Location *       Payment Type         937 Phillips Ln, Louisville, KY 40209,       Paid by Employee         Transaction ID       Related Request Expense Report ?                                                                                                  | Signature here                    |                          |
| When the expense<br>information is<br>complete and<br>correct, click Save<br>Expense.                                      | Comment  Comment  State Fair State Funded Assignment  Vehicle ID*  FEDERAL RATE  Distance *  Number of Passengers  78  0                                                                                                    | Append                            |                          |
| Concur will return to the expense report.                                                                                  | SF 08172021 DT TMW \$43.68<br>Not Submitted Report Details  Print/Share  Manage Receipts  Travel Allowance                                                                                                    | Copy Report Submit f              | Report                   |
| To add another<br>expense, click Add<br>Expense.                                                                           | Add Expense     Edit     Delete     Copy     Allocate     Combine Expenses     Move to v       Alerts     Receipt     Payment Type     Expense Type     Vendor Details       Image: Combine Expense     Image     Image     Image                                                                                                    | Date 	 Req<br>08/16/2021 \$<br>\$ | uested<br>43.68<br>43.68 |

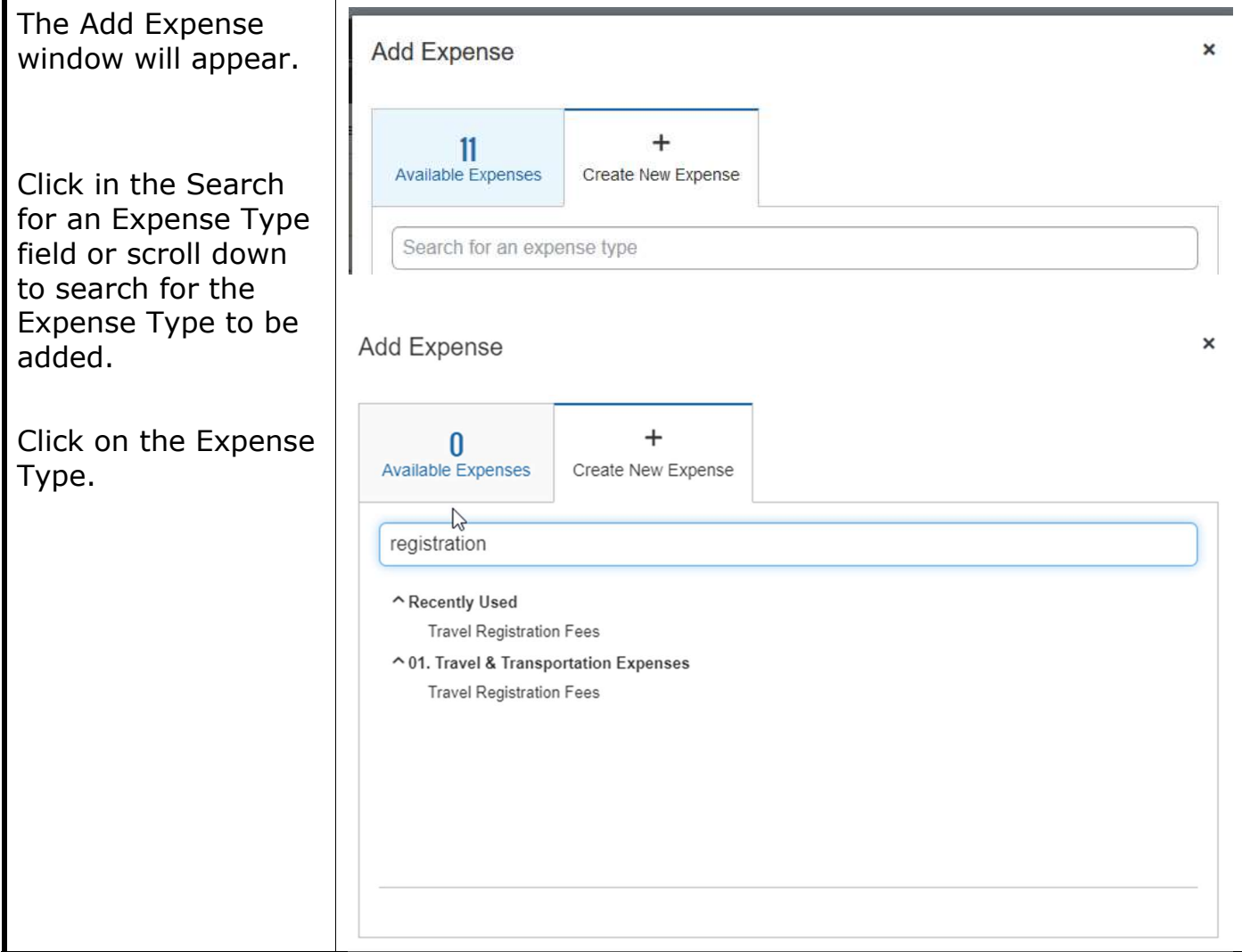

| Report                                                      |                                  |                                  |                               |                                            |
|-------------------------------------------------------------|----------------------------------|----------------------------------|-------------------------------|--------------------------------------------|
| The New Expense<br>will open to the<br>expense Details tab. |                                  |                                  |                               |                                            |
| Be sure to review<br>and complete all<br>required fields.   |                                  |                                  |                               |                                            |
| NOTE: Manue Calda                                           | New Expense                      |                                  |                               | Cancel Save Expense                        |
| NOTE: Many fields                                           | Details Itemizations             |                                  |                               | Show Receipt                               |
| from the report                                             | Allocate     Expense Type *      |                                  | Transaction Date *            | * Required field                           |
| header. Other fields                                        | Travel Registration Fees         | × )                              | 08/16/2021                    | Domestic 🗸                                 |
| such as Transaction                                         | Trip Purpose *                   | Traveler Type *                  | Additional Information        | Vendor Name                                |
| Date, Vendor Name,                                          | 07. Other Travel                 | 01. Employee ~                   | State Fair State Assignment   |                                            |
| Payment Type.                                               | City of Purchase                 | Payment Type *                   | Amount *                      | US. Dollar                                 |
| Amount and                                                  | Transaction ID                   | Related Request/Expense Report 🙆 | Comment                       |                                            |
| Curroney are                                                |                                  |                                  | Paid by employee check # 1234 | - add additional comments in this section. |
| transaction enocific                                        |                                  |                                  |                               |                                            |
|                                                             |                                  |                                  |                               | d                                          |
| and will need to be                                         |                                  |                                  |                               |                                            |
| completed for each                                          | Save Expense Save and Add Anothe | Cancel                           |                               |                                            |
| expense not charged                                         |                                  |                                  |                               |                                            |
| to the procard.                                             |                                  |                                  |                               |                                            |
|                                                             |                                  |                                  |                               |                                            |
| NOTE: The business                                          |                                  |                                  |                               |                                            |
| NOTE: The <u>business</u>                                   |                                  |                                  |                               |                                            |
| purpose needs to be                                         |                                  |                                  |                               |                                            |
| added to the                                                |                                  |                                  |                               |                                            |
| Additional                                                  |                                  |                                  |                               |                                            |
| Information field or                                        |                                  |                                  |                               |                                            |
| the Comment field.                                          |                                  |                                  |                               |                                            |
|                                                             |                                  |                                  |                               |                                            |
|                                                             |                                  |                                  |                               |                                            |

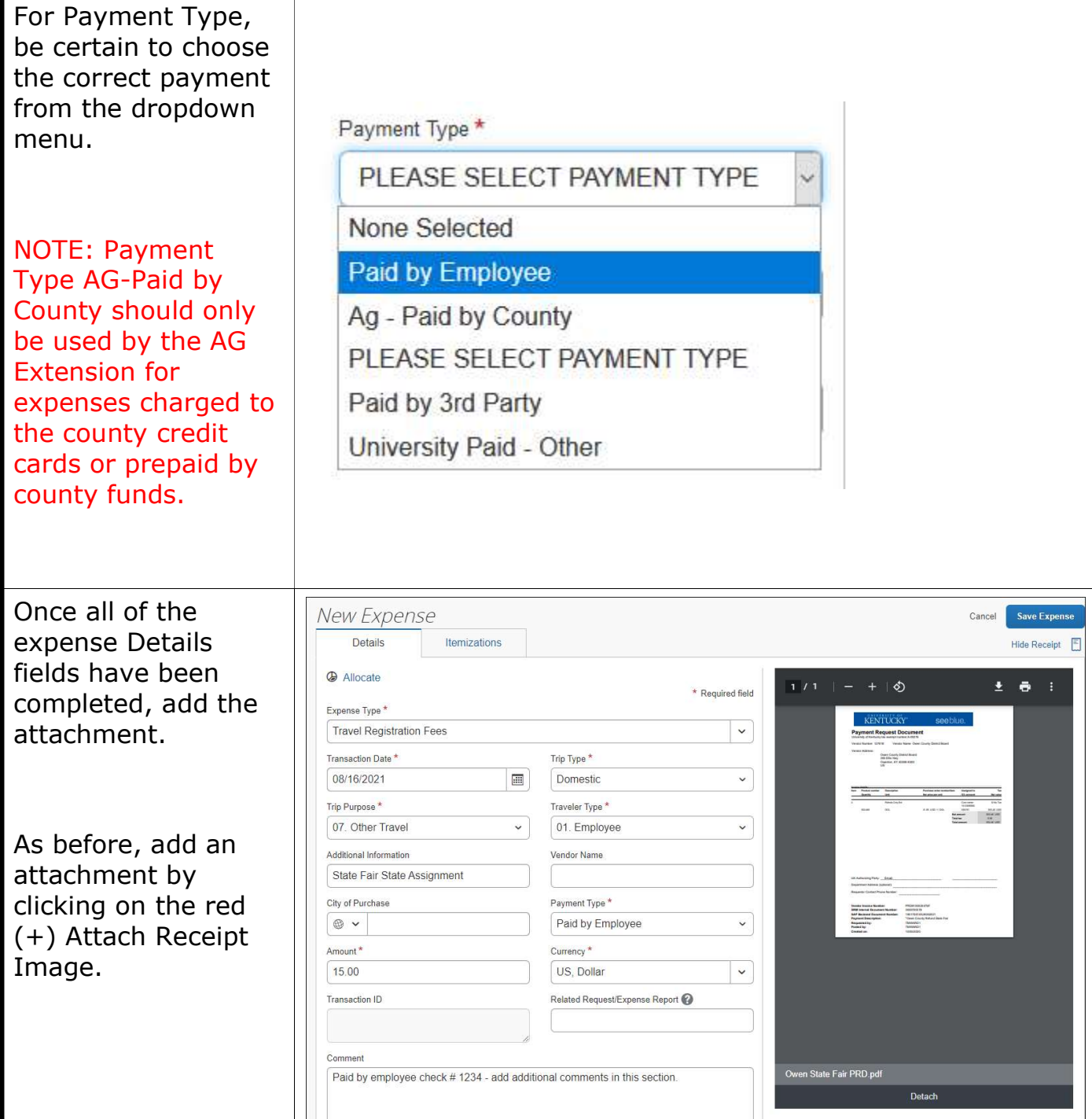

| The Attach Receipt window will appear.                                                           | Attach Receipt                                                                                                    | t                                                                                                    |                                                                                                    |                                                                                                    |                                                                                                    |                 | × |
|--------------------------------------------------------------------------------------------------|----------------------------------------------------------------------------------------------------|----------------------------------------------------------------------------------------------------|----------------------------------------------------------------------------------------------------|----------------------------------------------------------------------------------------------------|----------------------------------------------------------------------------------------------------|-----------------|---|
| If any receipts have<br>already been<br>uploaded to Concur<br>they will appear.                  | <b>€</b><br>Upload F<br>Imag                                                                                                    | Receipt ge                                                                                                    | Attachment.pdf<br>7/30/2020 5:37 PM                                                                                                    |                                                                                                    |                                                                                                    |                 |   |
| Otherwise, click on<br>Upload Receipt<br>Image to upload an<br>attachment from<br>your computer. |                                                                                                    | Attach                                                                                                    | View                                                                                                    |                                                                                                    |                                                                                                    | Close           |   |
| The file upload                                                                                  | 🍯 File Upload                                                                                                    |                                                                                                    |                                                                                                    |                                                                                                    |                                                                                                    |                 | × |
| window will appear.                                                                              | $\leftrightarrow$ $\rightarrow$ $\checkmark$ $\uparrow$ 🗎 $\Rightarrow$ This l                                                                                                    | PC > Documents >                                                                                                    |                                                                                                    |                                                                                                    | v Ö 🗸                                                                                                    | earch Documents |   |
| Locate the file on                                                                               | Organize 👻 New folder                                                                                                    |                                                                                                    |                                                                                                    |                                                                                                    |                                                                                                    |                 | 0 |
|                                                                                                  | This PC                                                                                                    | Name                                                                                                    | Date modified                                                                                                    | Туре                                                                                                    | Size                                                                                                    |                 | ^ |
| your computer, click<br>on the file and click<br>Open.                                           | <ul> <li>This PC</li> <li>3D Objects</li> <li>Desktop</li> <li>Downloads</li> <li>Music</li> <li>Pictures</li> <li>Videos</li> <li>Local Disk (C:)</li> <li>apS (\uk-oct4.a</li> <li>apmgmtS (\uk-oct4.a</li> <li>apmgmtS (\uk-oct4.a</li> <li>iris (\ue-oct4.a</li> <li>iris (\ue-oct</li></ul> | Managing Account Form-7748           Managing Account Form-8571           Wire Transfer-JJP Enterprises 07-30-20           1901746312           1901746310           5106258173-5101336217           1901746307           Wire Transfer-CorVel 07-29-20           Example Attachment           PO 4500080572-WBS 4217511300-GL 533           PO 7500212640-WBS 4102521000-GL 565           PO 7500226404-WBS 4102530000-GL 565           PO 7500246046-WBS 4102530000-GL 565           PO 7500246046-WBS 4102530000-GL 565           PO 4500080976-WBS 4217511300-GL 533           Wire Transfer-Corwonwealth of Kenturner           Example Attachment | 7/30/2020 12:12 PM<br>7/30/2020 12:12 PM<br>7/30/2020 9:09 AM<br>7/30/2020 9:09 AM<br>7/30/2020 9:06 AM<br>7/30/2020 9:03 AM<br>7/30/2020 8:59 AM<br>7/39/2020 4:29 PM<br>01 | Adobe Acrobat D<br>Adobe Acrobat D<br>Adobe Acrobat D | 118 KB<br>118 KB<br>266 KB<br>270 KB<br>264 KB<br>777 KB<br>1,025 KB<br>20 KB<br>20 KB<br>355 KB<br>164 KB<br>181 KB<br>223 KB<br>86 KB<br>595 KB<br>All Sur<br>C | oported Types   |   |

| The Attach Receipt<br>screen will appear<br>while Concur is<br>uploading the receipt<br>and saving it to the<br>transaction.                 | Attach Receipt                                                                                                    | ×     |
|----------------------------------------------------------------------------------------------------|----------------------------------------------------------------------------------------------------|-------|
|                                                                                                    |                                                                                                    | Close |
| Once the attachment<br>is uploaded, the file<br>will open. Review to<br>be certain the<br>correct attachment<br>was added to the<br>expense. | CCTTRATICALIDESONDCOCCOUNTING put - Addees A crobed Pro DC       -       -       ×         Fix       Edit       Views' Sign:       Windows' Help       •       •       •         Image: Topology       CCCTTRATICALIDESONDCOCCOUNTING Pro DC       -       -       -       ×         Image: Topology       CCCTTRATICALIDESONDCOCCOUNTING Pro DC       -       -       -       ×         Image: Topology       CCCTTRATICALIDESONDCOCCOUNTING Pro DC       -       -       -       ×         Image: Topology       CCCTTRATICALIDESONDCOCCOUNTING       Image: Topology       Image: Topology <td< td=""><td></td></td<> |       |
| Close the file by<br>clicking on the X in<br>the top right corner.                                                                           |                                                                                                    |       |

| Once the attachment    | New Expense                                    |                                    | Cancel                                                                                                    | Save Expense  |
|------------------------|------------------------------------------------|------------------------------------|----------------------------------------------------------------------------------------------------|---------------|
| is closed, concur will | Details                                        |                                    |                                                                                                    | Hide Receipt  |
| return to the          | Allocate                                       | * Populised field                  | 1 / 1   - +   S ±                                                                                                    | e :           |
| expense Details tab.   | Expense Type *                                 | Required lield                     | SAVAN USA                                                                                                    | -             |
|                        | Travel Registration Fees                       | <ul> <li>V</li> </ul>              | RENTIUCRY SOB DULL. Payment Requires Document Payment Requires Document Internet Requires Document Internet Reprint Rest Dublic Dublic Dublic Internet Rest Dublic Dublic                                                                                                    |               |
|                        | Transaction Date *                             | Trip Type *                        | Viewer Alle Ner<br>Gane Catego (Marka Nere)<br>Mill Marke Ner<br>Her Alle State Ner<br>Her Alle State Ner                                                                                                    |               |
| Click Save Expense.    | 08/16/2021                                     | Domestic ~                         | ter Marcola Seater Antonio Antonio Antonio - Se                                                                                                    |               |
|                        | Trip Purpose *                                 | Traveler Type *                    | - 500.000 p.M 500.000 000 000 000 000 000 000 000 000                                                                                                    |               |
|                        | 07. Other Travel ~                             | 01. Employee                       | Monetaria (Marine)                                                                                                    |               |
|                        | Additional Information                         | Vendor Name                        |                                                                                                    |               |
|                        | State Fair State Assignment                    |                                    | Al Salarana Pary                                                                                                    |               |
|                        | City of Purchase                               | Payment Type *                     | Tendar Severa Australian<br>Heritarian Severalian<br>Harris Martines Severalian<br>Harris Martines Severalian<br>Harris Ma |               |
|                        |                                                | Paid by Employee                   | Annue III III III III III III III III III I                                                                                                    | ε             |
|                        | Amount*                                        | Currency *                         |                                                                                                    |               |
|                        | Terresting ID                                  | Dalated Deservati Evenese Deservat |                                                                                                    |               |
|                        | Transaction ID                                 | Related Request/Expense Report     |                                                                                                    |               |
|                        |                                                |                                    |                                                                                                    |               |
|                        | Comment                                        |                                    | Owan State Fair PDD ndf                                                                                                    |               |
|                        | Paid by employee check # 1234 - add addition   | nal comments in this section.      | Detach                                                                                                    |               |
|                        |                                                |                                    |                                                                                                    |               |
| Concur will return to  |                                                |                                    |                                                                                                    |               |
| the expense report     |                                                |                                    |                                                                                                    |               |
|                        | SF 08172021 DT TMW \$5                         | 8.68 🟛                             | Copy Report                                                                                                    | Submit Report |
|                        | Not Submitted                                  |                                    |                                                                                                    |               |
|                        | Report Details 🗸 Print/Share 🗸 Manage Receipts | ✓ Travel Allowance ✓               |                                                                                                    |               |
| When complete          | Add Expense Edit Delete                        |                                    |                                                                                                    |               |
| when complete,         | Alerts Receipt Payment Type                    | Expense Type                       | Vendor Details Date 😇                                                                                                    | Requested     |
| review the expense     | Paid by Employee                               | Personal Car Mileage               | 08/16/2021                                                                                                    | \$43.68       |
| report to ensure all   |                                                |                                    |                                                                                                    |               |
| expenses are           | Paid by Employee                               | Travel Registration Fees           | 08/16/2021                                                                                                    | \$15.00       |
| complete and           |                                                |                                    |                                                                                                    | \$58.68       |
| accurate               |                                                |                                    |                                                                                                    |               |
|                        |                                                |                                    |                                                                                                    |               |
| To review the Report   |                                                |                                    |                                                                                                    |               |
| Header data and        |                                                |                                    |                                                                                                    |               |
| expense data on one    | Print/Share  Mar                               | nage Receipts 🔻 🛛 Trav             | vel Al                                                                                                    |               |
| cite aliabase          |                                                |                                    |                                                                                                    |               |
| flie, click on         | *I IK-Detailed Report                          |                                    |                                                                                                    |               |
| Print/Share and UK-    | OR-Detailed Report                             |                                    |                                                                                                    |               |
| Detailed Report.       | **Report - Detailed Re                         | port with Summary Data             |                                                                                                    |               |
| •                      |                                                |                                    |                                                                                                    |               |
|                        |                                                |                                    |                                                                                                    |               |

| Review the<br>Employee details,<br>report header<br>information, and<br>expenses including<br>allocations.                  | Exponse Report<br>Report Name : SF 08172021 DT TMV<br>User Name : Ward, Tna M.<br>User ID : 00011524<br>Email Address : tinaward@uky.edu<br>Default Approver : Bhotweit, Christian S.<br>Report Header<br>Policy : 'UK-General Travel Policy<br>Report Hei : 153(00A00A0/04798956<br>Report Mei : 153(00A00A0/04798956<br>Report Mei : 153(00A00A0/04798956<br>Report Mei : 213138<br>Thip Start Date : 08116/2021<br>Thip End Date : 08117/2021<br>'Does this tip Include personal travel ?: No<br>Cost Object TP: E Cost Center (CC)<br>'Gost Object TD : FELD EXT PGM (1012589560)                                                                                                    |
|----------------------------------------------------------------------------------------------------|----------------------------------------------------------------------------------------------------|
|                                                                                                    | Expansion     Expansion     Code of MappendTim NonTravel Vendor Transaction ID     City of ID     Payment ID     Amount Related Request Expansion     Additional Information       Date     Personal Car<br>Minage     Code Travel Vendor Travel Vendor Transaction ID     Parchase Travel     Payment ID     Amount Related Request Expansion     Additional Request Expansion       08/15/2021     Personal Car<br>Minage     Sol0119     07.01147     Travel     Paid by<br>Employee     \$43.68       08/15/2021     Comment Vendor (45.18) (45/27/2021): State Fair State<br>Fersonal Car<br>Minage     State Fair State<br>Travel     Paid by<br>Employee     \$15.00     State Fair<br>State Fair<br>S |
|                                                                                                    | check # 1234 - add additional comments in this section. Note: The sum of allocation amounts may not exactly match the expense amount due to rounding.                                                                                                    |
| Review the Expense<br>Type Summary,<br>Allocation Summary,<br>and Report Totals<br>sections for<br>accuracy.                | Report Totals         Report Totals         Tried Registration Fass:       300.00         Order       300.00         Payment Type       Annount         Digentities       SSE.00         Payment Type       Annount         Payment Type       Annount         Payment Type       Annount         Payment Type       Annount         Payment Type       Annount         Payment Type       Annount         Payment Type       Annount         Payment Type       Annount         Payment Type       Annount         Payment Type       Annount         Payment Type       SSE.68         Personal Expanses:       SOE.00         Total Annount Claimed :       ISSE.68         University Disbursements       University Disbursements         Annount Dau University Cord :       SOE.00         Annount Dau University Cord :       SOE.00         Annount Dau University Cord Press       SOE.00         Annount Dau University Cord Press       SOE.00         Annount Dau University Cord Press       SOE.00         Annount Dau University Cord Press       SOE.00         Annount Dau University Cord Press       SOE.00                                                                                                    |
| Additional sections of<br>the UK-Detailed<br>Report that should<br>be reviewed are the<br>Approval Flow and<br>Audit Trail. | Actor. Approval Flow<br>Actor. Approver<br>Supervisit Actor. Approver<br>Supervisit Approval<br>Business Officer Approval<br>Business Officer Approval<br>Accounts Payable Approval                                                                                                    |

### CES Quick Reference Guide – Concur

| Once the report is reviewed, click Close.                                          | *UK-Detailed Report<br>✓ Show Expenses □ Show Itemizations                                                                                                    | ×         |
|------------------------------------------------------------------------------------|----------------------------------------------------------------------------------------------------|-----------|
| You can save as PDF<br>to see all in one<br>screen without<br>scrolling.           | Expense Report<br>Report Name : SF 08172021 DT TMW                                                                                                    |           |
| You can e-mail to<br>the fiscal contact or<br>designated person to                 | User Name : Ward, Tina M.<br>User ID : 00011624<br>Email Address : tinaward@uky.edu<br>Default Approver : Shotwell, Christian S.                                                                                                    |           |
| billing arrives to reconcile.                                                      | Report Header<br>Policy : "UK-General Travel Policy<br>Report Id : 1E3C9D9A00A049799B5B<br>Report Key : 32138<br>Trip Start Date : 08/16/2021<br>Trip End Date : 08/17/2021<br>*Does this trip include personal travel? : No<br>*Cost Object Type : Cost Center (CC) |           |
|                                                                                    | Close Print Save as PDF Email                                                                                                    |           |
| Once the report is<br>reviewed and ready<br>to be submitted for<br>approval, click | SF 08172021 DT TMW \$58.68     Copy Report     Submitted       Not Submitted     Report Details ~ Print/Share ~ Manage Receipts ~ Travel Allowance ~     Add Expense     Edit     Delete     Copy     Allocate     Combine Expenses     Move to ~                    | it Report |
| Submit Report.                                                                     | □ Alerts Receipt Payment Type Expense Type Vendor Details Date                                                                                                    | lequested |
|                                                                                    | Paid by Employee Personal Car Mileage 08/16/2021                                                                                                    | \$43.68   |
|                                                                                    | Paid by Employee Travel Registration Fees 08/16/2021                                                                                                    | \$15.00   |
|                                                                                    |                                                                                                    |           |

| The User Electronic<br>Agreement will<br>appear. Read the<br>agreement and click<br>Accept and<br>Continue.<br>Scroll down to read<br>all detail and then<br>accept & continue<br>will turn blue. | User Electronic Agreem<br>1. This report is a true and acc<br>University of Kentucky, and there<br>expenses as defined by Universit<br>2. All required receipt images<br>3. If charged to a sponsored pir<br>accordance with Costing Guidelin<br>4. If this expense report contai<br>acknowledge that these expense<br>and accept that I must reimburses<br>this amount will be withheld from<br>5. I have not received, nor will<br>6. In the event of overpayment<br>I assume responsibility for repayi | ent<br>curate accounting of the exp<br>are no expenses claimed a<br>y BPMs, Appendices, and<br>have been attached to this i<br>roject(s), I further certify tha<br>nes for Sponsored Projects,<br>ins personal expenses incu<br>s are not allowable busines<br>the University of Kentucky<br>my wages through the Univ<br>I receive, reimbursement fro<br>or if payment is received fo<br>ng the University of Kentuck | penses incurred to a<br>as reimbursable whic<br>policies.<br>report.<br>t all charges provide<br>BPM Appendix 3.<br>rred by me on a Uni<br>s expenses as defin<br>for the total amount<br>rersity's payroll proc<br>m any other source<br>rm another source fr<br>ky in full for those es | accomplish official business for the<br>ch relate to personal or unallowable<br>e direct benefit to the project(s) in<br>wersity of Kentucky procurement card<br>hed by University policies. I understand<br>t of these personal expenses and that<br>ress.<br>(s) for the expenses claimed.<br>or any portion of the expenses claimed<br>xpenses. | ×   |
|----------------------------------------------------------------------------------------------------|----------------------------------------------------------------------------------------------------|----------------------------------------------------------------------------------------------------|----------------------------------------------------------------------------------------------------|----------------------------------------------------------------------------------------------------|-----|
|                                                                                                    |                                                                                                    |                                                                                                    |                                                                                                    | Cancel Accept & Continu                                                                                                    | Ie  |
| The Report Totals screen will appear.                                                                                                    | Report Totals                                                                                                    |                                                                                                    |                                                                                                    |                                                                                                    |     |
| Review the totals for accuracy.                                                                                                    | Company Pays<br>\$156.38                                                                                                    | \$15.00                                                                                                    | Employee P<br>\$0.00                                                                                                    | Pays                                                                                                    |     |
| Click Submit Report.                                                                                                    | Employee                                                                                                    | Card (Ag - Paid by<br>County)                                                                                                    | Company                                                                                                    |                                                                                                    |     |
|                                                                                                    | Amount Total:<br>\$171.38                                                                                                    | Due Employee:<br>\$156.38<br>Amount Due (Ag<br>County):<br>\$15.00                                                                                                    | - Paid by                                                                                                    | Owed Company:<br>\$0.00                                                                                                    |     |
|                                                                                                    | Requested Amount:<br>\$171.38                                                                                                    | - Total Paid By Co<br>\$171.38                                                                                                    | ompany:                                                                                                    | Total Owed By Employee:<br>\$0.00                                                                                                    | -   |
|                                                                                                    |                                                                                                    |                                                                                                    |                                                                                                    | Cancel Submit Repo                                                                                                    | ort |
| The Report Status                                                                                                    | Report Status                                                                                                    |                                                                                                    |                                                                                                    |                                                                                                    | ×   |
| and confirm the<br>report has been                                                                                                    | Report Sul                                                                                                    | omitted                                                                                                    |                                                                                                    |                                                                                                    |     |
| submitted.                                                                                                    | Aug 2020 Mthly Milea                                                                                                    | ge \$171.38                                                                                                    |                                                                                                    |                                                                                                    |     |
| Click Close.                                                                                                    |                                                                                                    |                                                                                                    |                                                                                                    |                                                                                                    |     |
|                                                                                                    |                                                                                                    |                                                                                                    |                                                                                                    | Close                                                                                                    |     |

| Concur will return to<br>the Manage<br>Expenses Report<br>Library.                                                         | Manage Expenses<br>Manage Expenses |                                                                              |  |
|----------------------------------------------------------------------------------------------------|------------------------------------|------------------------------------------------------------------------------|--|
| The report will show<br>as Submitted and<br>show the current<br>status in workflow.                                        | REPORT LIBRARY View Active Rep     | SUBMITTED 09/10/2020<br>Aug 2020 Mthly Mileage                               |  |
| Continue creating<br>expenses report,<br>correcting reports<br>that may have been<br>returned, or sign out<br>if finished. | Create New Report                  | \$171.38<br>Submitted & Pending Supervisor<br>Approval<br>Christian Shotwell |  |

Sample of Hotel expense – You must click on Itemizations to break out the room rate and taxes.

| → Hotel \$125.0                                                                                                    | 00 💼                |           |            |                      |   | Cance                                                     | Save Expe           |
|----------------------------------------------------------------------------------------------------|---------------------|-----------|------------|----------------------|---|-----------------------------------------------------------|---------------------|
| Details Itemizations                                                                                                    |                     |           |            |                      |   |                                                           | Show Receipt        |
| xpense Type *                                                                                                    |                     |           | Check-in   | Date *               |   | Check-out Date *                                          | * Required<br>Night |
| Hotel                                                                                                    |                     | ~         | 07/14/     | 2022                 |   | 07/15/2022                                                | 1                   |
| ransaction Date *                                                                                                    | Trip Type *         |           | Trip Purp  | ose *                |   | Traveler Type *                                           |                     |
| 07/15/2022                                                                                                    | Domestic            | ~         | 10. Ag     | riculture Ext-County | ~ | 01. Employee                                              |                     |
| dditional Information                                                                                                    | Vendor *            |           | City of Pu | irchase *            |   | Payment Type *                                            |                     |
|                                                                                                    | 102                 | ~         | •          | Louisville, Kentucky |   | Paid by Employee                                          |                     |
| smount *                                                                                                    | Currency *          |           | Transacti  | on ID                |   | Related Request/Expension                                 | se Report 🕜         |
|                                                                                                    |                     |           |            |                      |   |                                                           |                     |
| 125.00                                                                                                    | US, Dollar          | ·         |            |                      | h |                                                           |                     |
| I25.00<br>Comment<br>Manage Expenses.<br>← → Hotel \$1.<br>07/15/2022 Clasion Holes<br>Details Itema                                                                                                    | 25.00 to state      |           |            |                      | ß | Cancel Save Expe                                          | nse<br>M            |
| 225.00<br>Comment<br>Manage Expenses<br>Comment<br>Manage Expenses<br>Comment<br>Manage Expenses<br>Comment<br>Manage Expenses<br>Comment<br>Manage Expenses<br>Comment<br>Manage Expenses<br>Comment<br>Manage Expenses<br>Comment<br>Manage Expenses<br>Comment<br>Manage Expenses<br>Comment<br>Manage Expenses<br>Comment<br>Manage Expenses<br>Comment<br>Manage Expenses | 25.00 m<br>rations  |           |            | Remaining<br>\$0.00  |   | Cancel Save Expo                                          | nse<br>T            |
| 225.00<br>Comment                                                                                                    | 25.00 the<br>zatons | •         |            | Remaining<br>\$0.00  |   | Cancel Sove Expo                                          | nse<br>E            |
| 225.00<br>Comment                                                                                                    | 25.00 the<br>zatons | e Type 11 |            | Remaining<br>\$0.00  |   | Cancel Snow Expe<br>Show Recept<br>Requested 11<br>con no |                     |